## Non-Public Schools: MSIS & Personnel

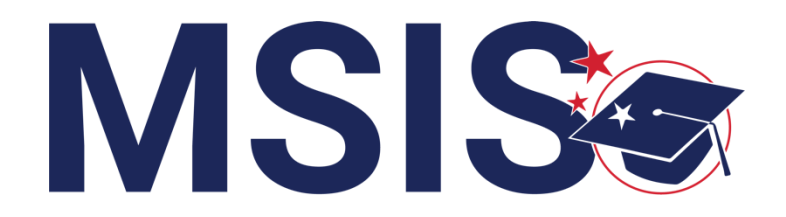

MIS DEPAL EDU

fy

mdek12.org

September 2024

## VISION

To create a world-class educational system that gives students the knowledge and skills to be successful in college and the workforce, and to flourish as parents and citizens

## MISSION

To provide leadership through the development of policy and accountability systems so that all students are prepared to compete in the global community

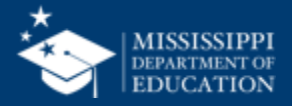

**ALL** Students Proficient and Showing Growth in All Assessed Areas

**EVERY** School Has Effective Teachers and Leaders

**EVERY** Student Graduates from High School and is Ready for College and Career

**EVERY** Community Effectively Uses a World-Class Data System to Improve Student Outcomes

**EVERY** Child Has Access to a High-Quality Early Childhood Program

**EVERY** School and District is Rated "C" or Higher

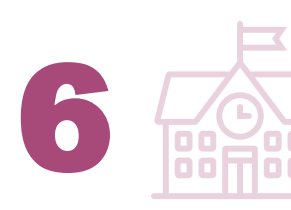

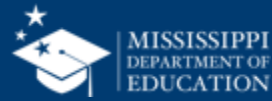

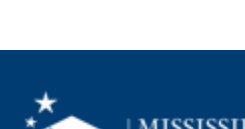

#### **Session Norms**

| Be an active participant       |             |
|--------------------------------|-------------|
| Share reactions                | C:<br>React |
| Respond to prompts in the chat | (=)<br>Chat |
|                                |             |
| Ask questions                  | 2)<br>Q&A   |

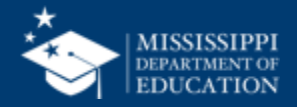

### **REVIEW** how to register for access to MSIS

**EXPLORE** Personnel data collection process

#### **EXAMINE** Data Quality and Accreditation dashboards

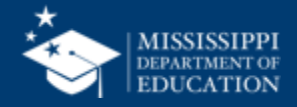

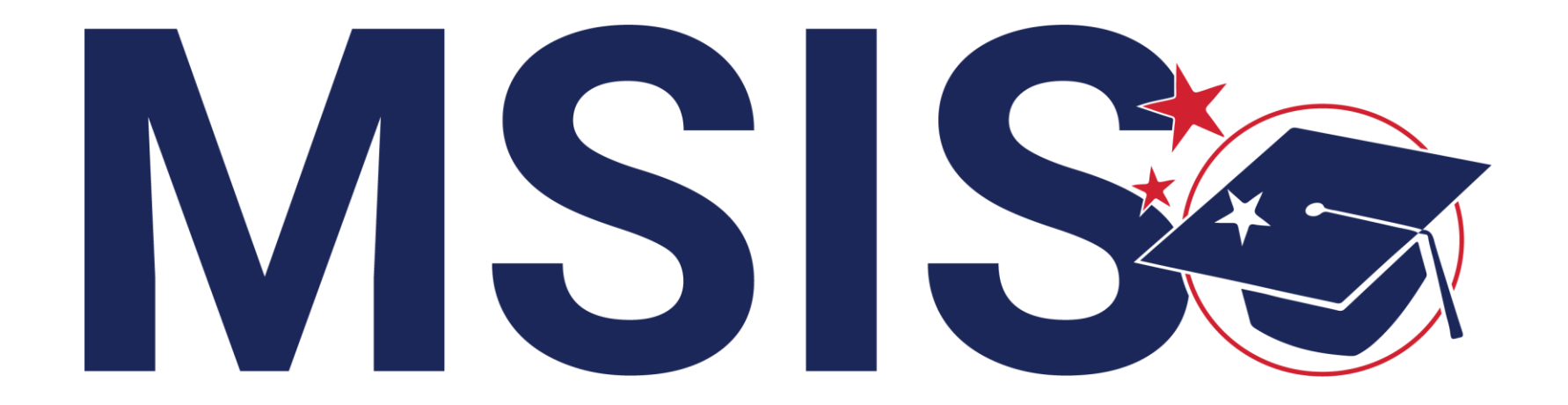

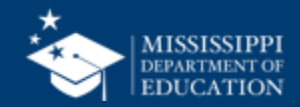

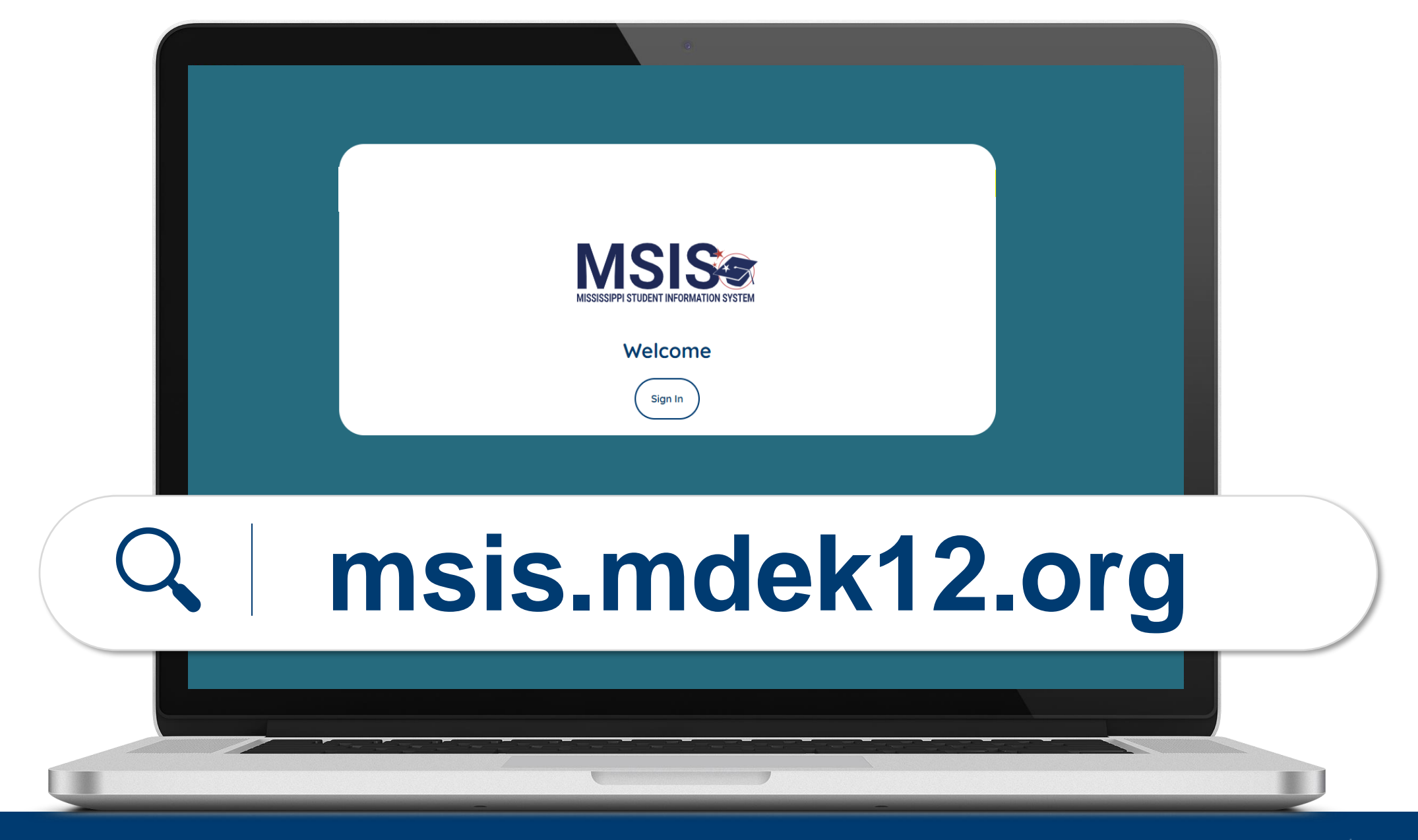

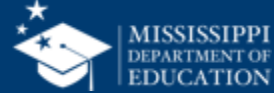

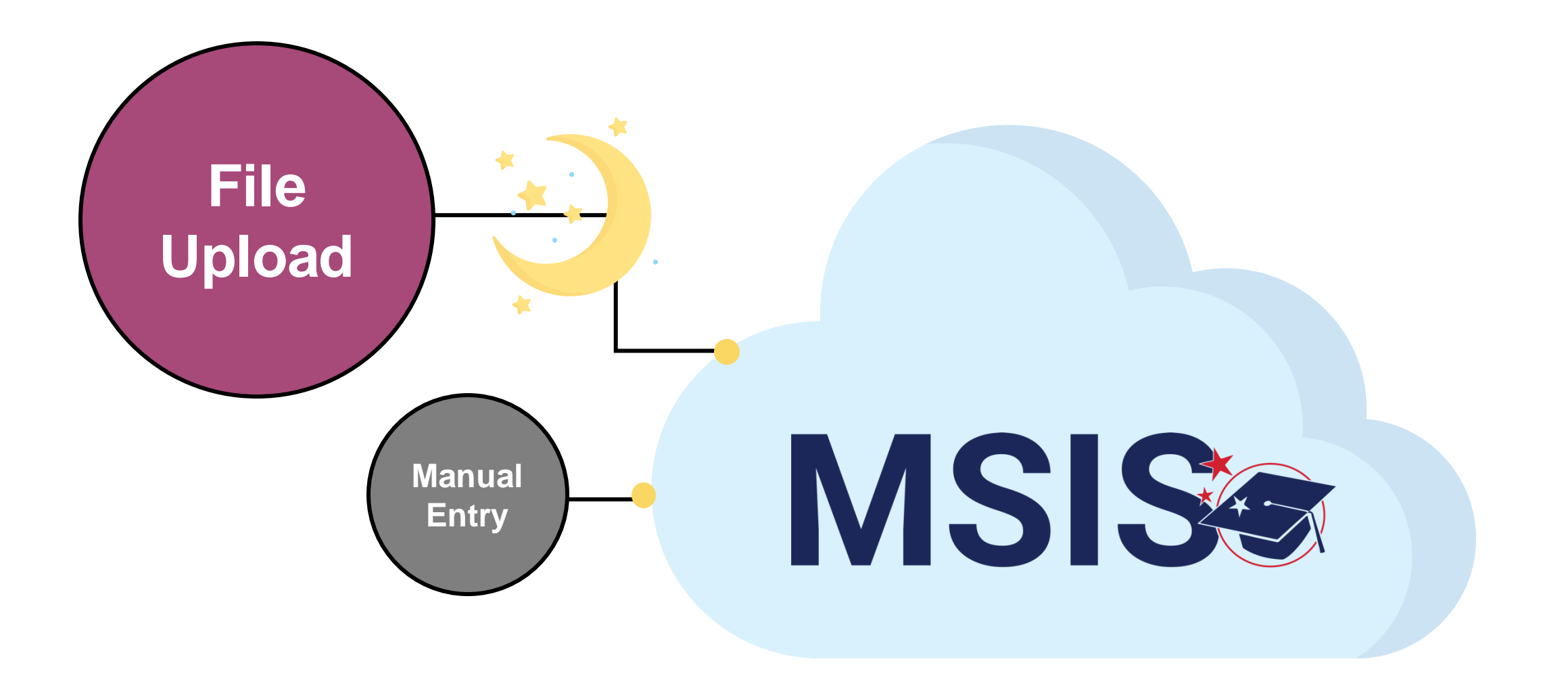

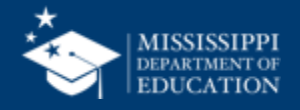

## Access to MSIS

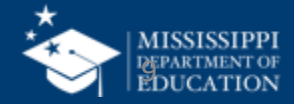

#### **MSIS Accounts**

#### **Users** register for MSIS using their organization credentials.

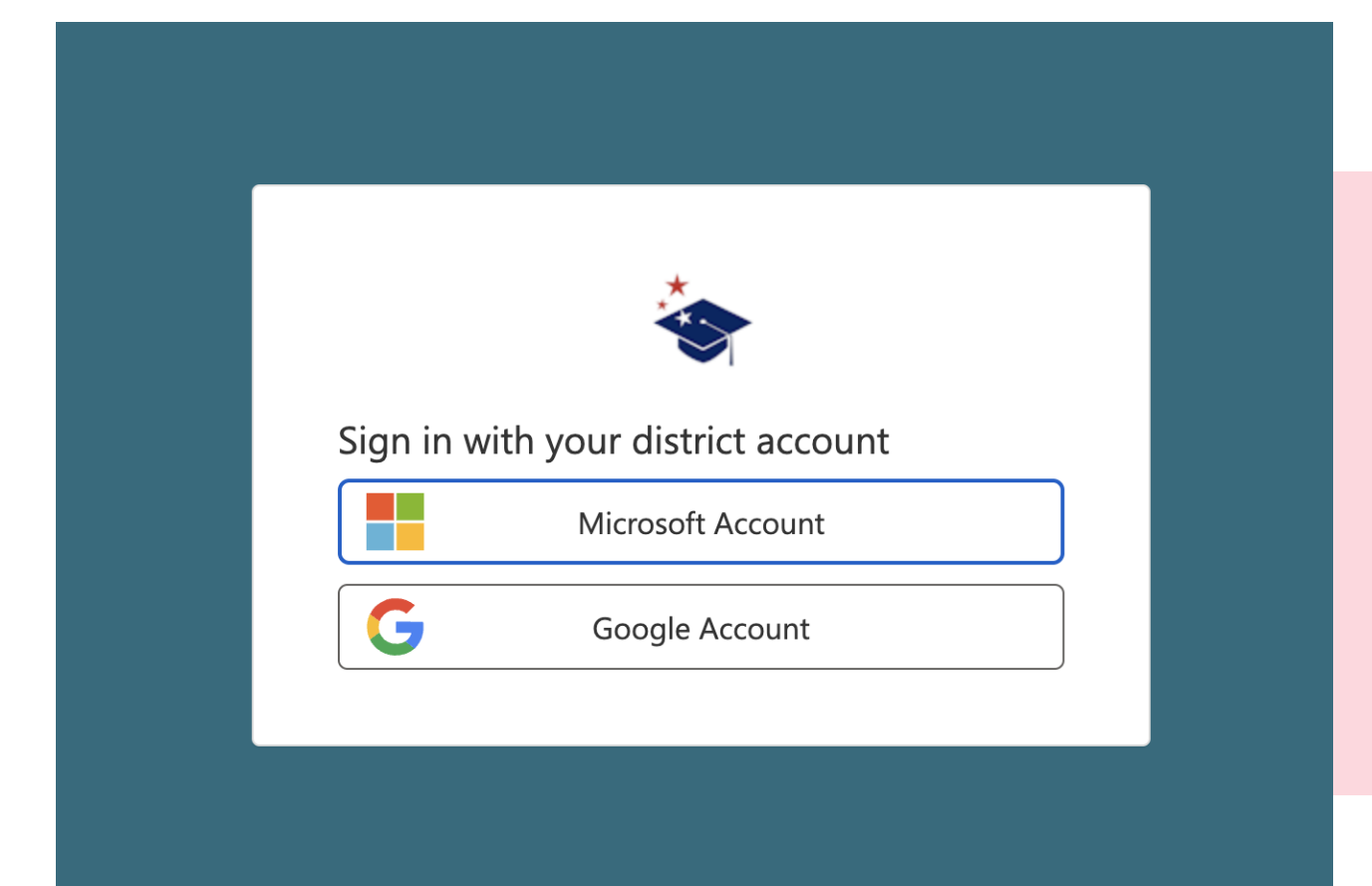

Legacy MSIS users are **NOT** automatically transferred to the new system.

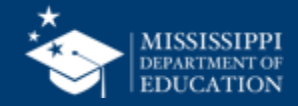

#### **MSIS Accounts**

#### **Users** register for MSIS using their organization credentials.

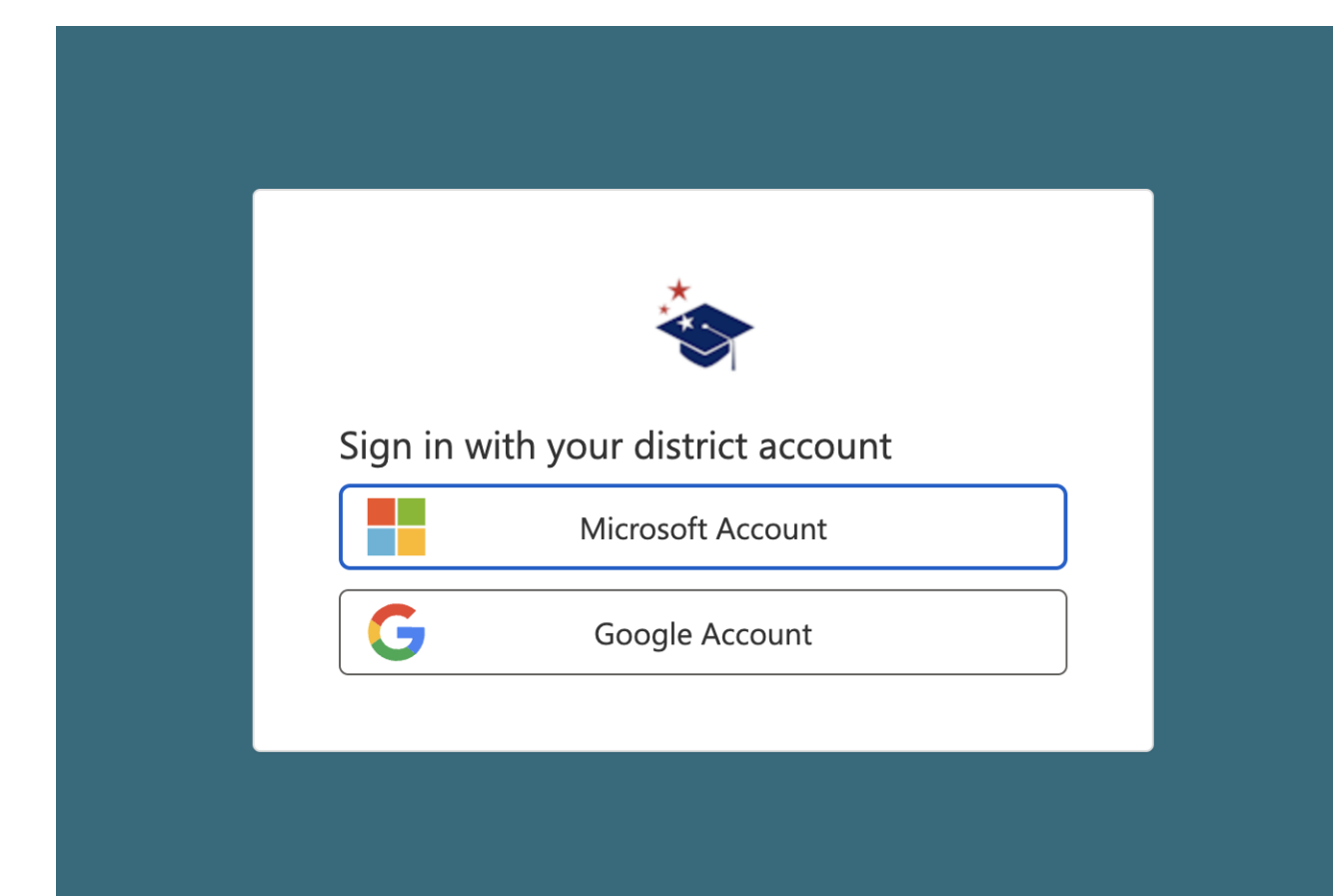

Do **NOT** register with both a Microsoft and Google account.

Reach out to your Technology Director if you are unsure if your district is Microsoft or Google.

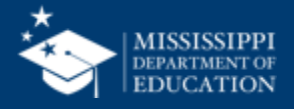

#### **MSIS Accounts**

#### **Users** register for MSIS using their organization credentials.

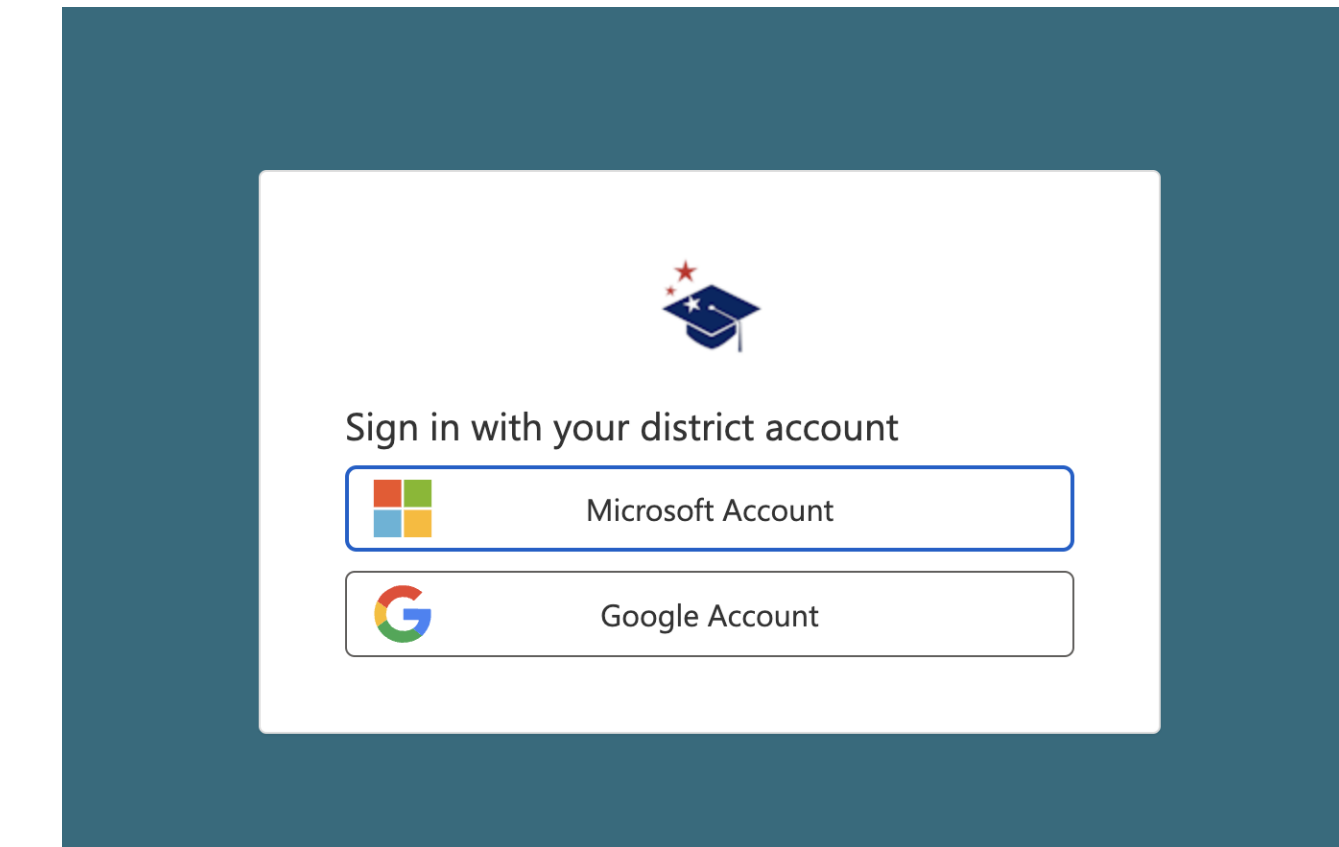

Disabling a user's account in the **DISTRICT TENANT** means they can no longer access MSIS.

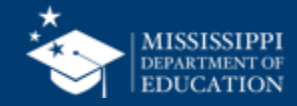

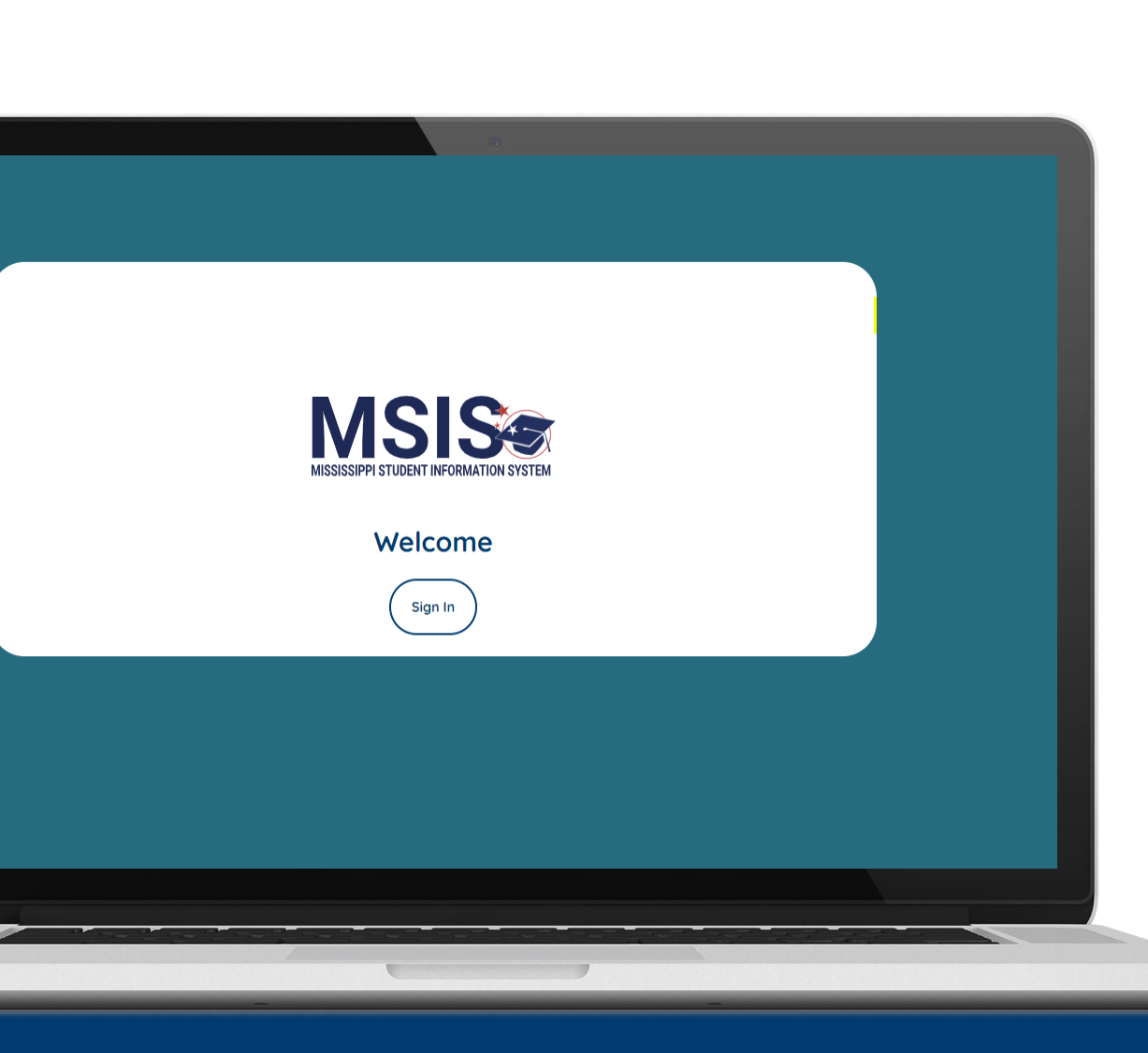

### Before you can register for access to MSIS, we need some information from you!

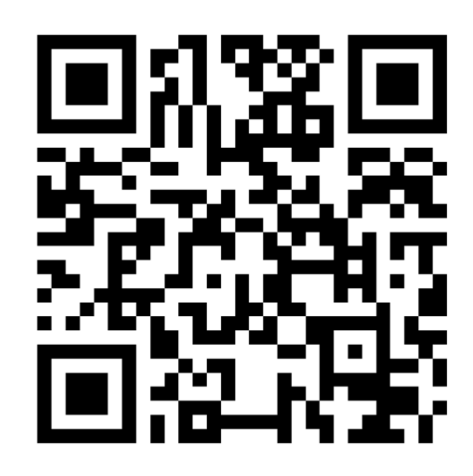

forms.office.com/r/jterDfUYFk

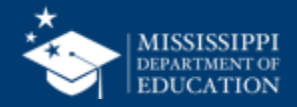

#### **NEW MSIS Primaries or Secondaries**

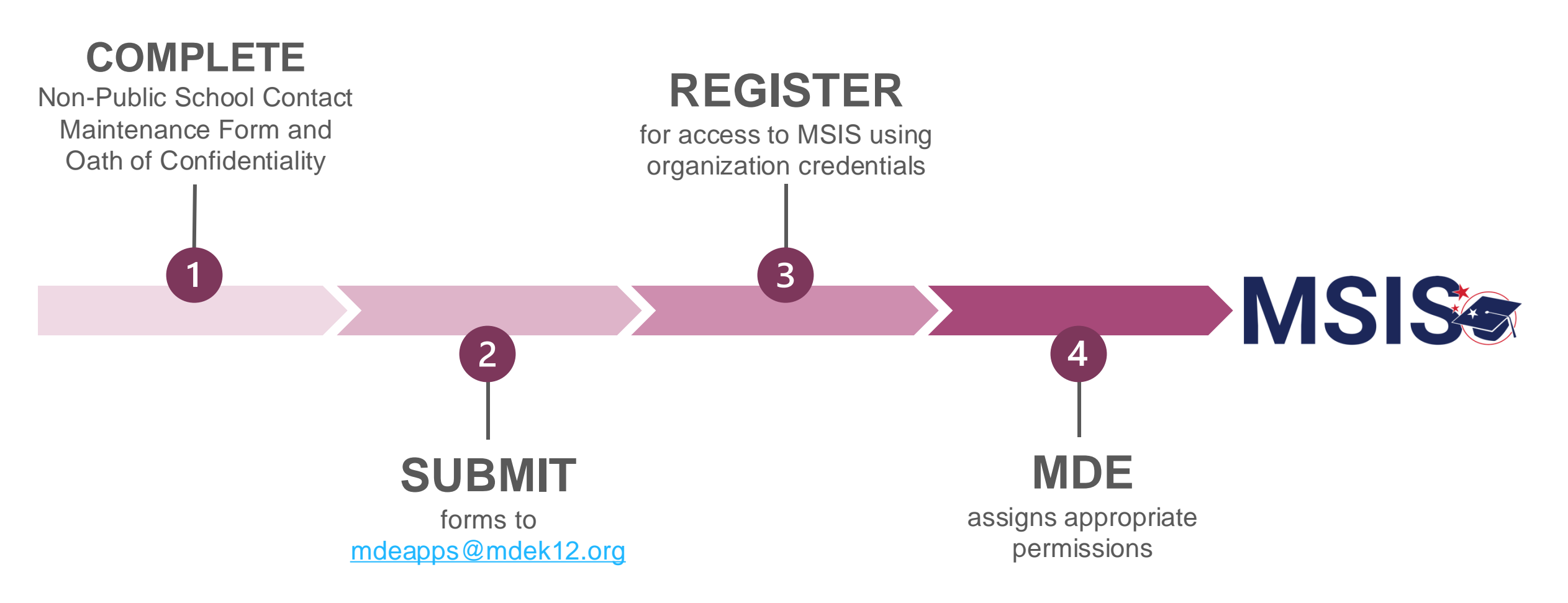

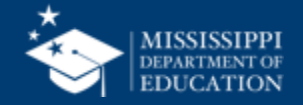

#### CONTACT MAINTENANCE FORM

LOCAL EDUCATION AGENCY (LEA)

Use this form to add or modify the LEA Superintendent, MSIS Primary, and/or MSIS Secondary Contact Person. Submit one form per LEA.

[PLEASE F

LEA Name: Address: City, State Zip; OATH OF CONFIDENTIALITY AND Phone: NON-DISCLOSURE OF RELEASED INFORMATION Superintendent's Name MUST BE COMPLETED BY ALL MSIS USERS Superintendent's Signature MSIS I understand that the data maintained by the Mississippi Student Information System (MSIS) is Primary MSIS Primary Contact: New Re sensitive and confidential. I acknowledge the access to and release of information from MDE Systems is governed by the Family Educational Rights and Privacy Act of 1974 and Section 37-15-1, et seq. of the Mississippi Code of 1972, Annotated, as amended. I further acknowledge that this data may only be accessed and used for legitimate educational interests and is sensitive. confidential, and not subject to disclosure MSIS Primary Signature I agree that I shall not release MSIS data unless authorized to do so according to applicable laws, (This must he rules and regulations, neither shall I access and use the information contained therein except for legitimate educational interests MSIS S Primary MSIS Secondary Contact: New I I acknowledge that I fully understand that the release by me of this information to any unauthorized person could subject me to disciplinary action including termination and/or criminal and civil penalties imposed by law. MSIS Secondary Signature: Signature (Sign in blue ink.) Send completed form to: mdeapps@ Printed Name: OTSS Office Use Only LEA/School Name Date:

MSIS

**MSIS** 

 Complete the Non-Public School **Contact Maintenance Form** to change or update MSIS Primary or Secondary information.

- Complete the Oath of Confidentiality.
- **Submit** both forms to mdeapps@mdek12.org.

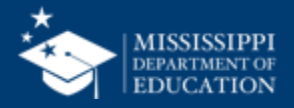

#### **NEW District Users**

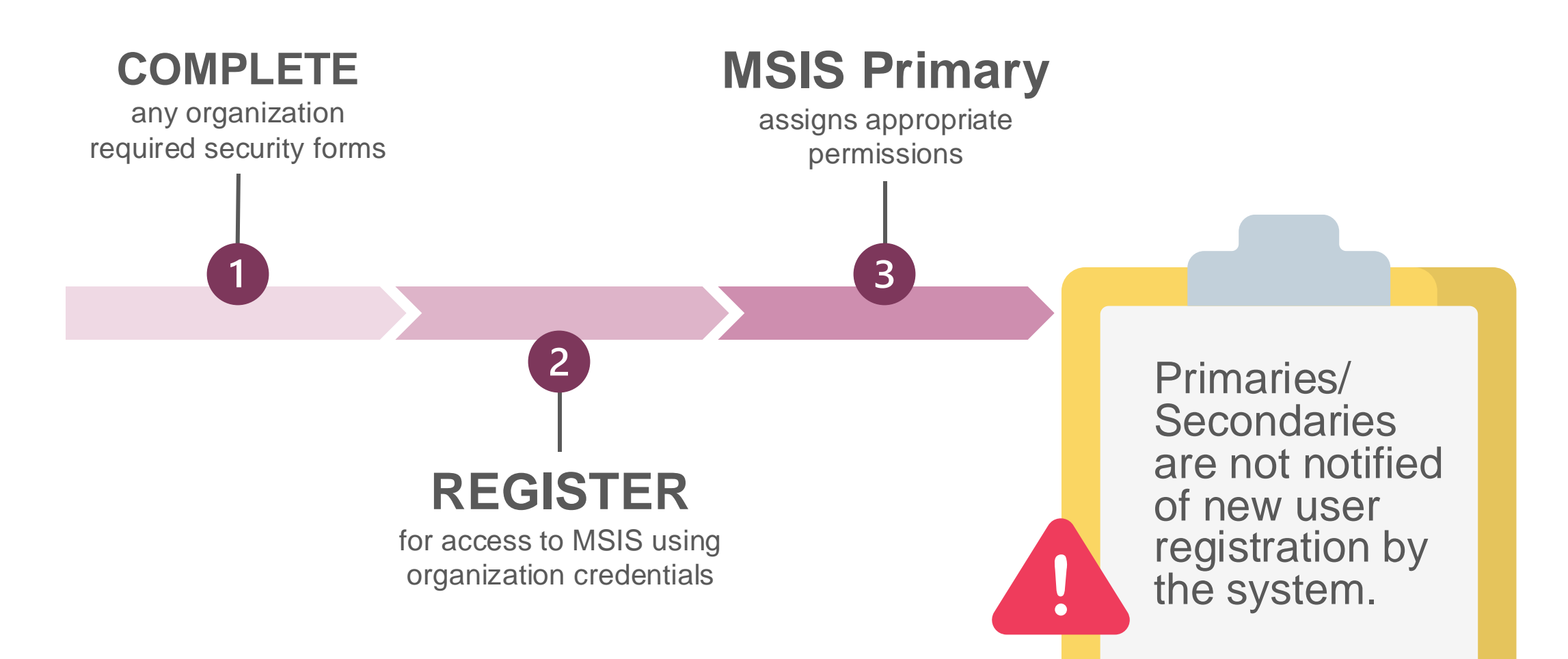

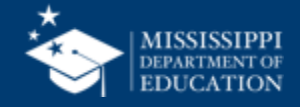

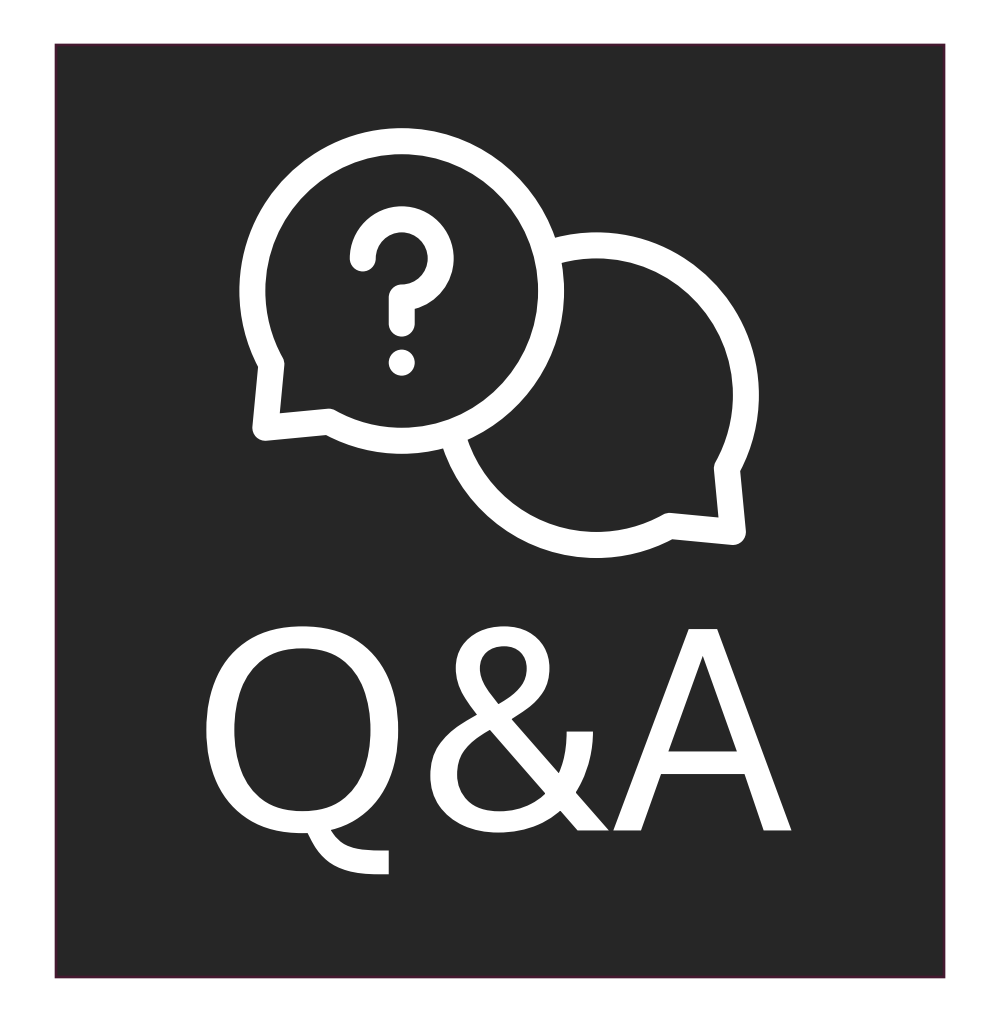

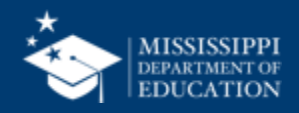

# **Basic Navigation**

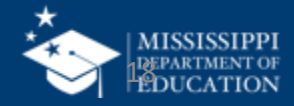

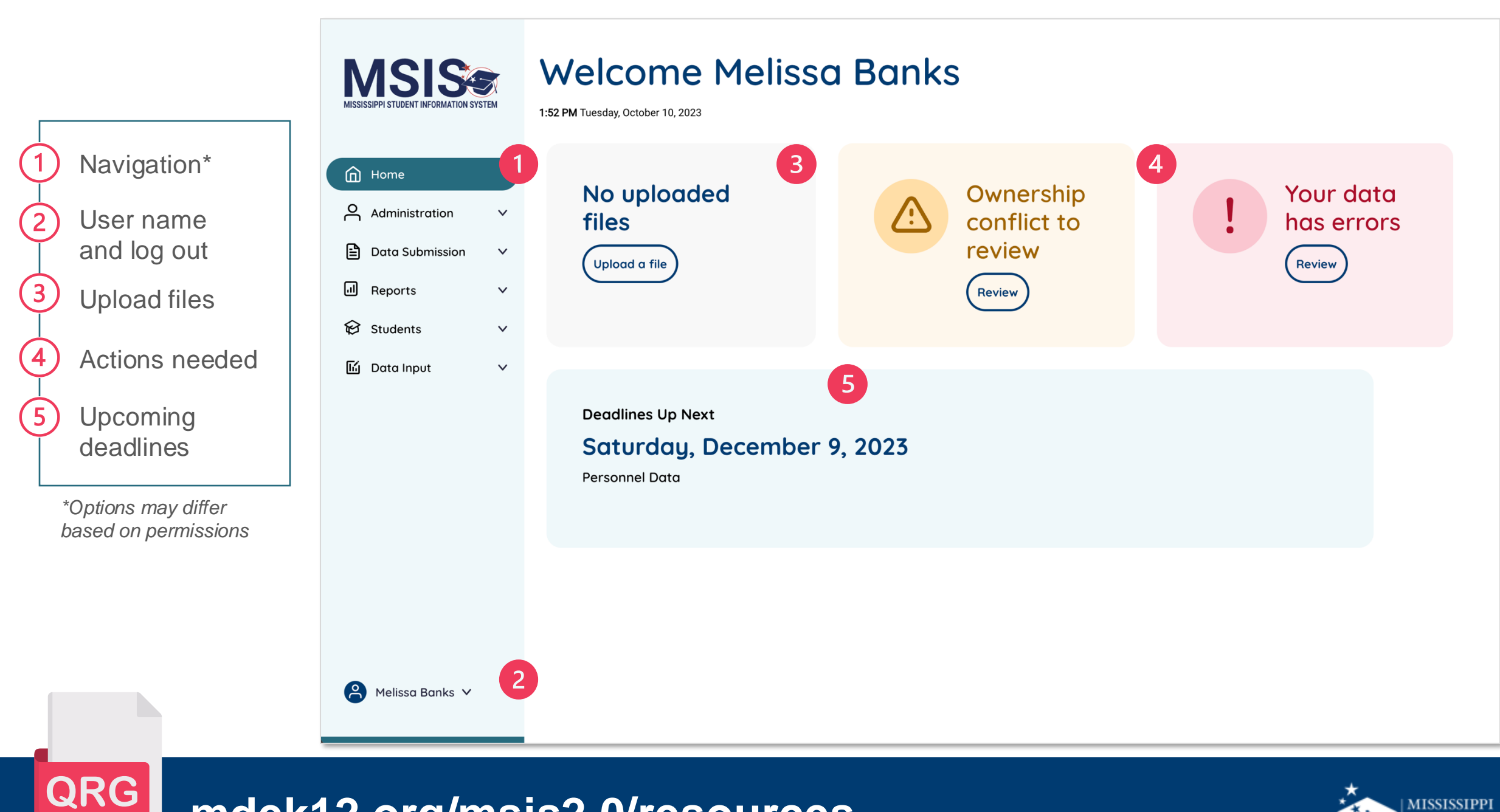

mdek12.org/msis2.0/resources

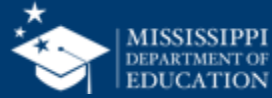

## Personnel Data Collection

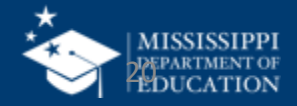

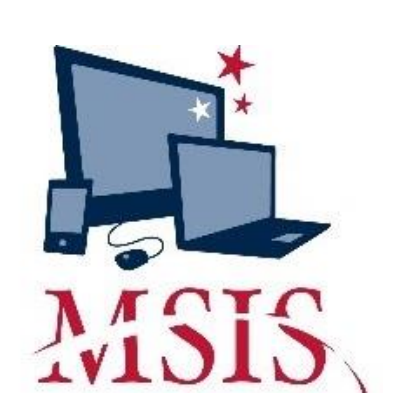

| 🛃 Mississippi St | udent Information Sys | stem : General / Sch             | nedule Employe             | e Entry - Pr     | roduction - E | inter Mode |      |                 |               |                |
|------------------|-----------------------|----------------------------------|----------------------------|------------------|---------------|------------|------|-----------------|---------------|----------------|
| Eile Interfaces  | Maintenance Modul     | les <u>R</u> eports <u>S</u> ecu | urity Query Blo            | ock <u>H</u> elp |               |            |      |                 |               |                |
|                  |                       | ₽                                | 2                          |                  |               |            |      |                 |               |                |
| Employee         | Select District       | District Info                    | Schedule                   | Salary           | Spec          | ial Ed     |      |                 |               |                |
|                  | Mi                    | ssissippi Stud<br>General/Sche   | lent Informa<br>dule Emplo | ation Sys        | tem<br>Y      |            | _    | Spanis<br>Latin | h             | Years of       |
| Last Name        | First Name            | MISSN                            | Race                       | Race             | Race          | Race       | Race | Origin?         | Gender Birthd | ate Experience |
|                  |                       |                                  |                            | -                | -             |            |      | -               |               |                |
|                  |                       |                                  |                            |                  |               |            |      |                 |               |                |
|                  |                       |                                  |                            |                  |               |            |      |                 |               |                |
|                  |                       |                                  |                            |                  |               |            |      |                 |               | R              |
|                  |                       |                                  |                            |                  |               |            |      |                 |               | i i            |
|                  |                       |                                  |                            |                  |               |            |      |                 |               |                |
|                  |                       |                                  |                            |                  |               |            |      |                 |               |                |
|                  |                       |                                  |                            |                  |               |            |      |                 |               |                |
|                  |                       |                                  |                            | Un data Fran     |               |            |      |                 |               |                |
|                  |                       |                                  |                            | Update Emp       | ployee Inform | lation J   |      |                 |               |                |
|                  |                       |                                  |                            |                  |               |            |      |                 |               |                |
|                  |                       | Area Code                        | Phone                      |                  |               |            |      |                 |               |                |
|                  |                       | Address 1                        |                            |                  |               |            |      |                 |               |                |
|                  |                       | Address 2                        |                            |                  |               |            |      |                 |               |                |
|                  |                       | City                             |                            |                  | State         |            |      |                 |               |                |
|                  |                       | Zip                              | - [                        |                  |               |            |      |                 |               |                |
|                  |                       |                                  |                            |                  |               |            |      |                 |               |                |
|                  |                       |                                  |                            |                  |               |            |      |                 |               |                |

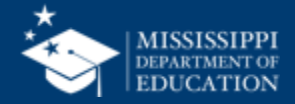

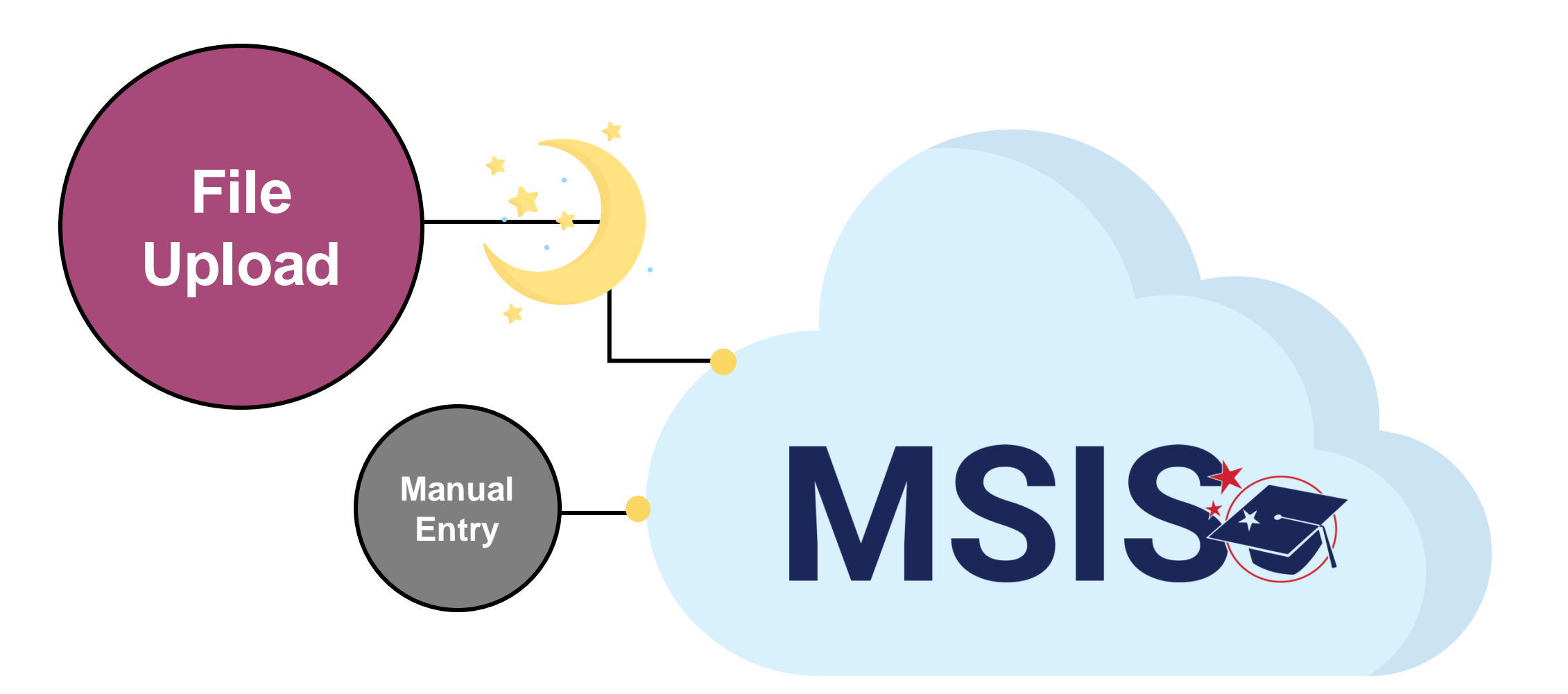

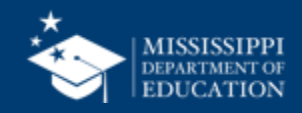

|                                        | А                   |                                    |                           | В                                                                                                    |                                         | С                              | D        | E                        | F G                                                                | H I                          | J K                                       |                 |
|----------------------------------------|---------------------|------------------------------------|---------------------------|----------------------------------------------------------------------------------------------------|-----------------------------------------|--------------------------------|----------|--------------------------|--------------------------------------------------------------------|------------------------------|-------------------------------------------|-----------------|
| 1 Each tab must be uploa               | ded as              | a <u>Separate</u> CSV file         | 2.                        |                                                                                                    |                                         |                                |          |                          |                                                                    |                              |                                           |                 |
| 2 This file layout contains examp      | le data j           | for 3 employees:                   |                           |                                                                                                    |                                         |                                |          |                          |                                                                    |                              |                                           |                 |
| 3                                      |                     |                                    |                           |                                                                                                    |                                         |                                |          |                          |                                                                    |                              |                                           |                 |
| 4 Jane Doe - Teacher                   |                     |                                    |                           |                                                                                                    |                                         |                                |          |                          |                                                                    |                              |                                           |                 |
| 5 John Doe - Positive Behavior Special | ist and als         | o a Bus Aide                       |                           |                                                                                                    |                                         |                                |          |                          |                                                                    |                              |                                           |                 |
| 6 Robert Smith - Teacher               |                     |                                    |                           |                                                                                                    |                                         |                                |          |                          |                                                                    |                              |                                           |                 |
| 7                                      |                     |                                    |                           |                                                                                                    |                                         |                                |          |                          |                                                                    |                              |                                           |                 |
| 8 Employment - One record for ever     | v emplov            | ee in the district                 |                           |                                                                                                    |                                         |                                |          |                          | MOIO                                                               |                              |                                           |                 |
| districtId                             |                     |                                    | 4 digit district number   | . include leading zeros                                                                                                    |                                         |                                |          |                          | M2122                                                              | DATA DOMA                    | IN MAPPING                                |                 |
| 0 staffMemberIdentificationSystem      |                     |                                    | "State" for all records   | ,                                                                                                    |                                         |                                |          |                          |                                                                    |                              |                                           |                 |
| 1 staffMemberldentifier                |                     |                                    | Employee SSN              |                                                                                                    |                                         |                                |          |                          | DOMAIN: COURSE                                                     | SECTION                      | ON-PUBLIC SCHOOLS                         |                 |
| 2 firstName                            |                     |                                    | ,,                        |                                                                                                    |                                         |                                |          |                          | All data elements will be                                          | e collected via file upload. |                                           |                 |
| 13 middleName                          |                     | A second contraction of the        | 0.0                       |                                                                                                    |                                         | .m.                            | A        |                          |                                                                    |                              |                                           |                 |
| 4 lastOrSurname                        | ::: 🛯 W             | ork Area Codes Catalog 2024 😗 🦓 🗸  | > Search for tools, help, | and more (Option + Q)                                                                                                    |                                         | £03                            | <b>9</b> |                          | Element<br>Name Defin                                              | tion                         | MDE Definition/<br>Additional Information | MDE Option Set  |
| 5 generationCodeOrSuffix               | File Home           | Insert Share Page Layout Formu     | ilas Data Review View A   | utomate Help Draw Table Design                                                                                                    | Comments Catch up                       | K Viewing ∽ Ω <sup>Q</sup> Sha | re 🗸     |                          | Class Period An ind                                                | ication of the portion of a  |                                           | None            |
| 6 otherStaffMemberIdentificationSvs    | 9× 0.               | ✓ 12 ∨ B                           | ∃ ~ 💁 ~ 🗛 ~ …   ≣ ~       | $ \begin{array}{c c} \begin{array}{c c} ab \\ \hline c \\ \hline c \\ c \\$                                                                                                    | ∑ × ½⊽ × ,Q ×   🕅                       | ~   🗃 ~   •••                  | ~        |                          | _                                                                  |                              |                                           |                 |
| 7 otherStaffMemberIdentifier           |                     | $\sim$ $\times \checkmark f_x$     |                           |                                                                                                    | at donnes with site final and           |                                | ~        | MSIS                     |                                                                    | N MAPPING                    |                                           |                 |
| 8 email                                | A                   | B                                  |                           | C                                                                                                    | F                                       |                                | .5       |                          |                                                                    |                              |                                           |                 |
| 9 birthdate                            |                     | _                                  |                           |                                                                                                    |                                         |                                |          | DOMAIN: P                | ERSONNEL Identity                                                  | NON-PUBLI                    | CSCHOOLS                                  |                 |
| 0 hispanicOrl atinoEthnicity           |                     | Work Area I                        | itte                      | Memo/Description                                                                                                    | Funding Codes                           |                                | Endo     |                          |                                                                    |                              |                                           |                 |
| 1 race                                 | 2 700001            | Pre-kindergarten Teacher           | Tea                       | chers of a group or class that is part of a public school program the                                                                                                    | hat is                                  | 0116 0120 0122 015             | 0.0151   | All data elemen          | ts will be collected via file upload.                              |                              |                                           |                 |
| 2 sex                                  | 3                   | The Mindel Burten redener          | Tea                       | chers of a group or class that is part of a public school program a                                                                                                    | ind is                                  | 0110, 0110, 0111, 015          |          | Element                  |                                                                    | MDE Definition/              |                                           | Collected       |
| a employmentStatus                     | 700002              | Kindergarten Teacher               | tau                       | ght during the year preceding the first grade.<br>chers of general level instruction classified by state and local prac                                                                                                    | 0,1,3,4,7,8,9                           | 0115, 0116, 0120, 015          | 1,015    | Name<br>First Name       | Definition                                                         | Additional Information       | MDE Option Set                            | from Districts  |
| 4 employmentStartDate                  | 4 700003            | Elementary Teacher                 | eler                      | mentary and composed of any span of grades not above grade 8.                                                                                                    | 0,1,3,4,7,8,9                           | Valid License                  |          | First Name               | person at birth, baptism, or                                       |                              | NOTE                                      | Tes             |
| 5 employmentEndDate                    |                     |                                    | Tea                       | chers of a general level of instruction classified by state and local                                                                                                    | practice                                |                                |          | Generation               | An appendage, if any used to                                       |                              | None                                      | Yes (Ontional)  |
| 6 contractDaysOfSonvicePorVear         | 5                   |                                    | as s                      | econdary and composed of any span of grades beginning with th                                                                                                    | ne next                                 |                                |          | Code or Suffix           | denote a person's generation in<br>bis family (e.g., Ir, Sr., III) |                              | None -                                    | 103 (0) 1010()  |
| 7 positionTitle                        | 700004              | Secondary Teacher                  | grad                      | de tollowing the elementary grades and ending with or below gra<br>chers of classes or programs to which students are assigned with                                                                                                    | ade 12. 0,1,2,3,4,7,8,9<br>nout         | Valid License                  |          | Last or                  | The full legal last name borne in                                  |                              | None                                      | Yes             |
|                                        | <sup>6</sup> 700005 | Ungraded Teacher                   | star                      | ndard grade designation.                                                                                                    | 0,1,3,4,7,8,9                           | Valid License                  | 17       | Surname                  | common by members of a family.                                     |                              |                                           |                 |
| Assignments - One record for our       | 000141              | SUPERVISION OF AGRICULTURE PROGRAM | vis (SUEP) Tea            | chers with a 917 add-on endorsement who teaches credit bearin                                                                                                    | 0,1,2,3,4,7,8,9                         | 0301 - 0305, 0308, 03          |          | Middle Name              | A full legal middle name given to a                                |                              | None                                      | Yes (Optional)  |
| Assignments - One record for eve       | ° 000150            | SUPERVISOR OF CREDIT BEARING WORK- | BASED LEARNING wor        | k-based learning.                                                                                                    | 0,1,2,3,4,7,8,9                         | 0917                           |          |                          | person at birth, baptism, or<br>through legal change.              |                              |                                           |                 |
| astriction                             | 9                   |                                    | A lin<br>Cen              | ter and coordinating parental involvement and other activities re                                                                                                    | elating to                              |                                |          | Staff Member             | A coding scheme that is used for                                   | SSN will be primary iden     | ntifier. SSN - Social Security Adn        | inistration Yes |
|                                        | 000221              | PARENT CENTER COORDINATOR          | pan                       | ents and students.                                                                                                    | 0,1,3,4,7,8,9                           | Valid License                  | _        | Identification<br>System | identification and record-keeping<br>purposes by schools, social   |                              | number                                    |                 |
| 2 localEducationAgencyIdentifier       | 10 000222           | PARENT CENTER AIDE                 | A p.<br>ope               | ration of the Parent Center.                                                                                                    | 0,1,3,4,7,8,9                           | 0000                           |          |                          | services, registry, or other<br>agencies to refer to a staff       |                              |                                           |                 |
|                                        | 11 000234           | SPECIAL POPULIATIONS PERSONNEL     | The                       | endorsement of 334 is grandfathered for 1994-95 school year. T                                                                                                    | The 0.259                               | 0115 - 0117, 0119, 012         | 0, 015   | 0                        | member.                                                            |                              | News                                      |                 |
|                                        | 000234              | SI COAL FOR OLATIONS FERSONNEL     | end                       | ensement of 524 is granulatificited for 1550-1557 School year.                                                                                                    | 0,2,3,3                                 | 0301, 0302, 0912-0914          | , 0918   | Identifier               | code assigned to a staff member                                    |                              | None                                      | Yes             |
|                                        | 12                  | EXTENDED CONTRACT                  | Lim                       | ited to CTE Skill-based instructors and CTE licensed for skilled pro                                                                                                    | ograms 01234789                         | 0951, 0953, 0954, 095          | 8, 0959  |                          | by a school, school system, a state, registry, or other agency or  |                              |                                           |                 |
|                                        |                     |                                    |                           | The state of the state of the s | 111111111111111111111111111111111111111 |                                |          |                          |                                                                    |                              |                                           |                 |

### mdek12.org/msis2.0/resources

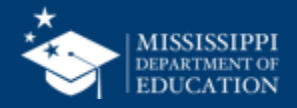

|    | А                                                                        | В                                                                                             | С              | D          | E         | F           | G        |
|----|--------------------------------------------------------------------------|-----------------------------------------------------------------------------------------------|----------------|------------|-----------|-------------|----------|
| 1  | Each tab must be uploaded as a Separate CSV file.                        |                                                                                               |                |            |           |             |          |
| 2  | This file layout contains example data for 3 employees:                  |                                                                                               |                |            |           |             |          |
| 3  | , , , , , , , , , , , , , , , , , , , ,                                  |                                                                                               |                |            |           |             |          |
| 4  | Jane Doe - Teacher                                                       |                                                                                               |                |            |           |             |          |
| 5  | John Doe - Positive Behavior Specialist and also a Bus Aide              |                                                                                               |                |            |           |             |          |
| 6  | Robert Smith - Teacher                                                   |                                                                                               |                |            |           |             |          |
| 7  |                                                                          |                                                                                               |                |            |           |             |          |
| 8  | Employment - One record for every employee in the district               |                                                                                               |                |            |           |             |          |
| 9  | districtId                                                               | 4 digit district number, include leading zeros                                                |                |            |           |             |          |
| 10 | staffMemberIdentificationSystem                                          | "State" for all records                                                                       |                |            |           |             |          |
| 11 | staffMemberldentifier                                                    | Employee SSN                                                                                  |                |            |           |             |          |
| 12 | firstName                                                                |                                                                                               |                |            |           |             |          |
| 13 | middleName                                                               |                                                                                               |                |            |           |             |          |
| 14 | lastOrSurname                                                            |                                                                                               |                |            |           |             |          |
| 15 | generationCodeOrSuffix                                                   | Optional                                                                                      |                |            |           |             |          |
| 16 | otherStaffMemberIdentificationSystem                                     | Only provide for licensed employees. Value "ProfessionalCertificate" for all                  |                |            |           |             |          |
| 17 | otherStaffMemberIdentifier                                               | License number                                                                                |                |            |           |             |          |
| 18 | email                                                                    | District email address, not personal; required only for instructional staff and district/scho | ool administr  | rators     |           |             |          |
| 19 | birthdate                                                                |                                                                                               |                |            |           |             |          |
| 20 | hispanic Or Latino Ethnicity                                             | If Yes, leave race blank                                                                      |                |            |           |             |          |
| 21 | race                                                                     |                                                                                               |                |            |           |             |          |
| 22 | sex                                                                      |                                                                                               |                |            |           |             |          |
| 23 | employmentStatus                                                         | See "Data Domain Mapping: Personnel" for definition (https://www.mdek12.org/sites/d           | lefault/files/ | Offices/MD | E/OTSS/MS | SIS2/Domain | Map/Pers |
| 24 | employmentStartDate                                                      |                                                                                               |                |            |           |             |          |
| 25 | employmentEndDate                                                        |                                                                                               |                |            |           |             |          |
| 26 | contractDaysOfServicePerYear                                             | Formerly Days Employed                                                                        |                |            |           |             |          |
| 27 | positionTitle                                                            | District-specific field, does not need to be a work area code title                           |                |            |           |             |          |
| 28 |                                                                          |                                                                                               |                |            |           |             |          |
| 29 | Assignments - One record for every assignment (possible multiple rows pe | r employee)                                                                                   |                |            |           |             |          |
| 30 | districtId                                                               | 4 digit district number, include leading zeros                                                |                |            |           |             |          |
| 31 | localEducationAgencyIdentificationSystem                                 | "SEA" for all records                                                                         |                |            |           |             |          |
| 32 | localEducationAgencyIdentifier                                           | 4 digit district number, include leading zeros                                                |                |            |           |             |          |
| 33 | schoolIdentificationSystem                                               | "SEA" for all records                                                                         |                |            |           |             |          |
| 34 | schoolldentifier                                                         | 4 digit district number and 3 digit school number seperated by hyphen. Include leading z      | eros           |            |           |             |          |
| 35 | staffMemberIdentificationSystem                                          | "State" for all records                                                                       |                |            |           |             |          |
| 36 | staffMemberldentifier                                                    | Employee SSN                                                                                  |                |            |           |             |          |
| 37 | codingSystemOrganizationType                                             | "SEA" for all records                                                                         |                |            |           |             |          |
| 38 | localJobCategory                                                         | Work area code (https://mdek12.org/sites/default/files/Offices/MDE/OTSS/MSIS/work             | _area_codes    | s.xlsx)    |           |             |          |
| 39 | staffFullTimeEquivalency                                                 | FTE amount for assignment (between 0 and 1)                                                   |                |            |           |             |          |
|    | Overview Employment Assignments Schedules +                              |                                                                                               |                |            |           |             |          |

https://www.mdek12.org/sites/default/files/Offices/MDE/OTSS/MSIS2/NonPublic/non-public data upload file template.xlsx

#### mdek12.org/msis2.0/resources

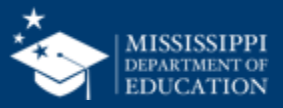

24

#### **File Layout Example Spreadsheet**

| Overview | Employment | Assignments | Schedules | + |
|----------|------------|-------------|-----------|---|
|          |            |             |           |   |

https://www.mdek12.org/sites/default/files/Offices/MDE/OTSS/MSIS2/NonPublic/non-public data upload file template.xlsx

#### mdek12.org/msis2.0/resources

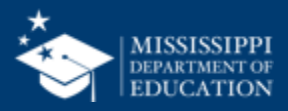

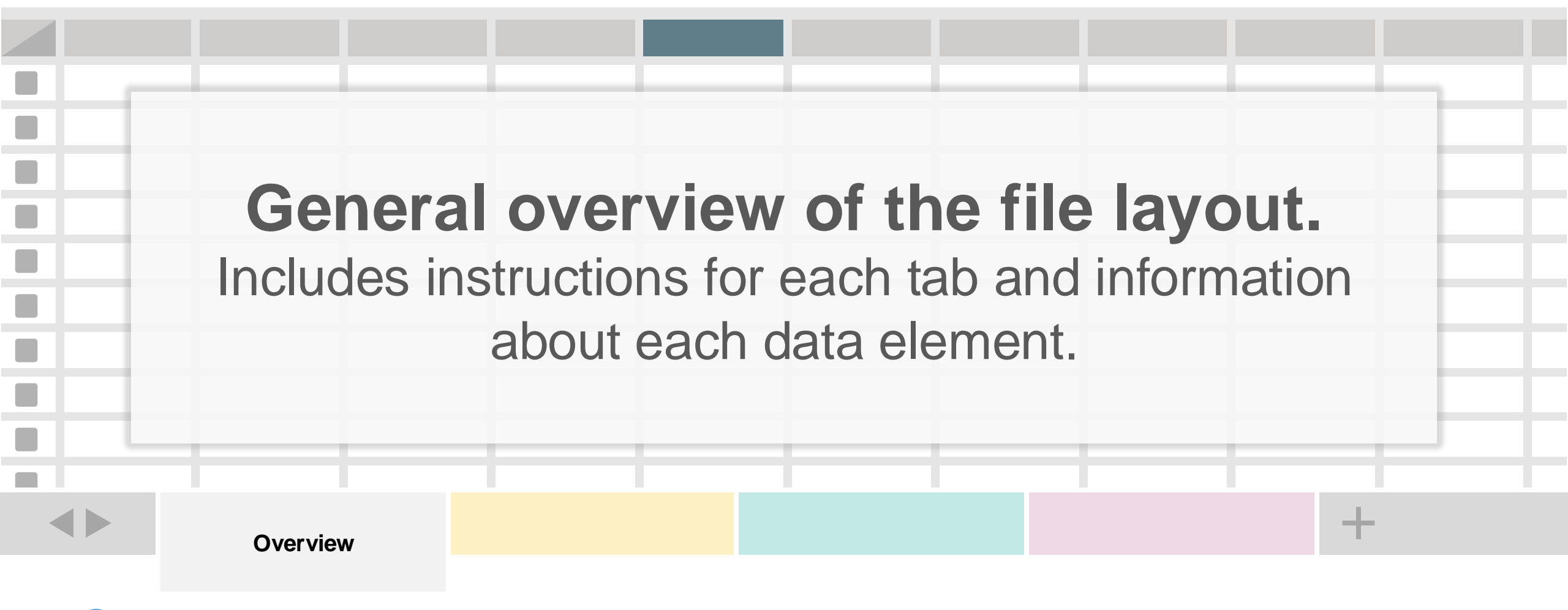

i) Three employee examples are provided for each tab. Each tab will be saved as a separate CSV file.

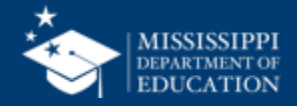

| DOMAIN: PE                               | RSONNEL                                                                                                    | Identity                                                             | NON-PUBLIC SCH                            | DOLS                                           |                             |
|------------------------------------------|----------------------------------------------------------------------------------------------------|----------------------------------------------------------------------|-------------------------------------------|------------------------------------------------|-----------------------------|
| ll data element                          | s will be collected v                                                                                                    | a file upload.                                                       |                                           |                                                |                             |
| Element<br>Name                          | Definition                                                                                                    |                                                                      | MDE Definition/<br>Additional Information | MDE Option Set                                 | Collected<br>from Districts |
| First Name                               | The full legal first n<br>person at birth, bap<br>through legal chan                                                             | ame given to a<br>otism, or<br>ge.                                   |                                           | None                                           | Yes                         |
| Generation<br>Code or Suffix             | An appendage, if an<br>denote a person's g<br>his family (e.g., Jr.,                                                             | ny, used to<br>generation in<br>Sr., III).                           |                                           | None                                           | Yes (Optional)              |
| Last or<br>Surname                       | The full legal last na common by memb                                                                                            | ame borne in<br>ers of a family.                                     |                                           | None                                           | Yes                         |
| Middle Name                              | A full legal middle r<br>person at birth, bar<br>through legal chan                                                              | name given to a<br>otism, or<br>ge.                                  |                                           | None                                           | Yes (Optional)              |
| Staff Member<br>Identification<br>System | A coding scheme the<br>identification and re-<br>purposes by schoo<br>services, registry, co-<br>agencies to refer to<br>member. | nat is used for<br>ecord-keeping<br>Is, social<br>r other<br>a staff | SSN will be primary identifier.           | SSN - Social Security Administration<br>number | Yes                         |
| Staff Member<br>Identifier               | A unique number o<br>code assigned to a<br>by a school, schoo<br>state, registry, or or<br>entity.                               | r alphanumeric<br>staff member<br>system, a<br>her agency or         |                                           | None                                           | Yes                         |

mdek12.org/msis2.0/resources

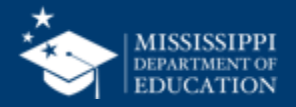

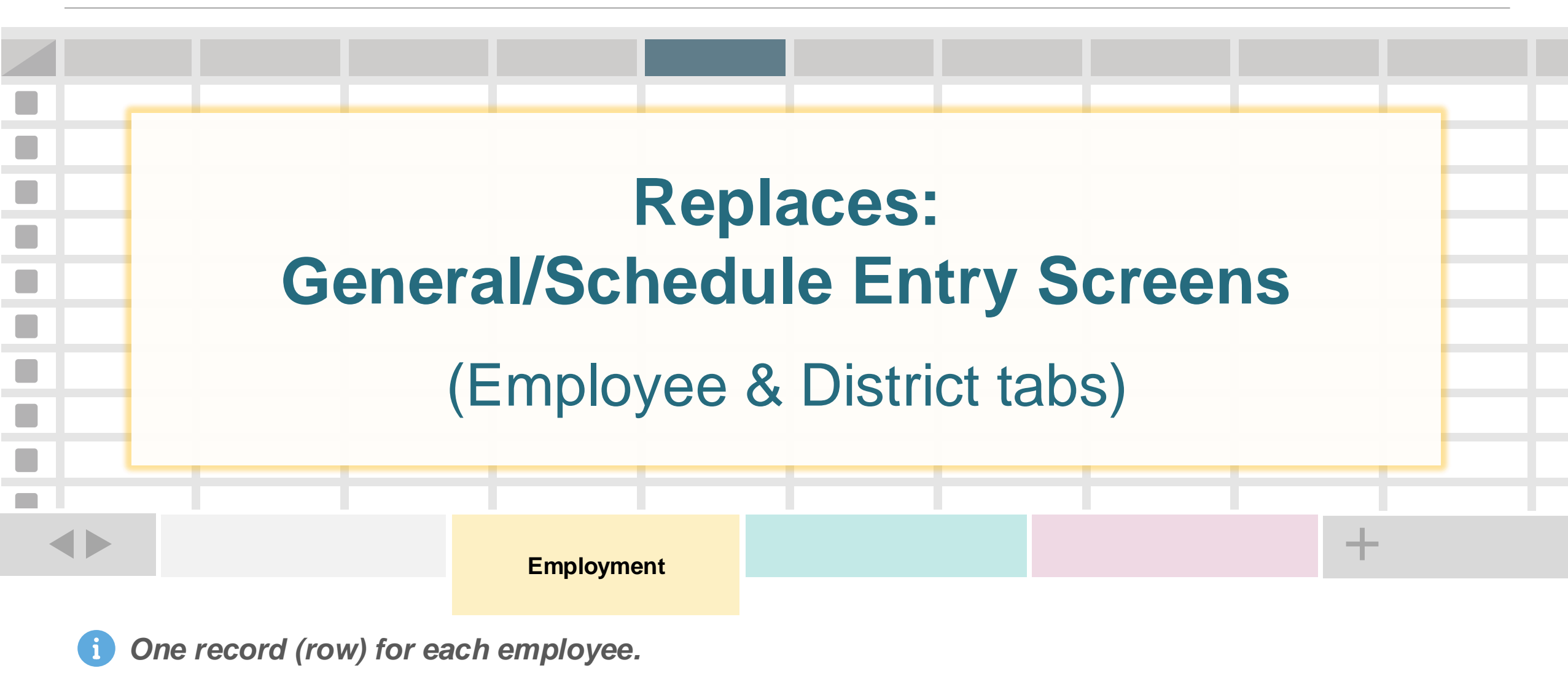

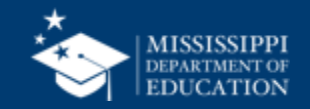

28

#### **File Layout Example Spreadsheet**

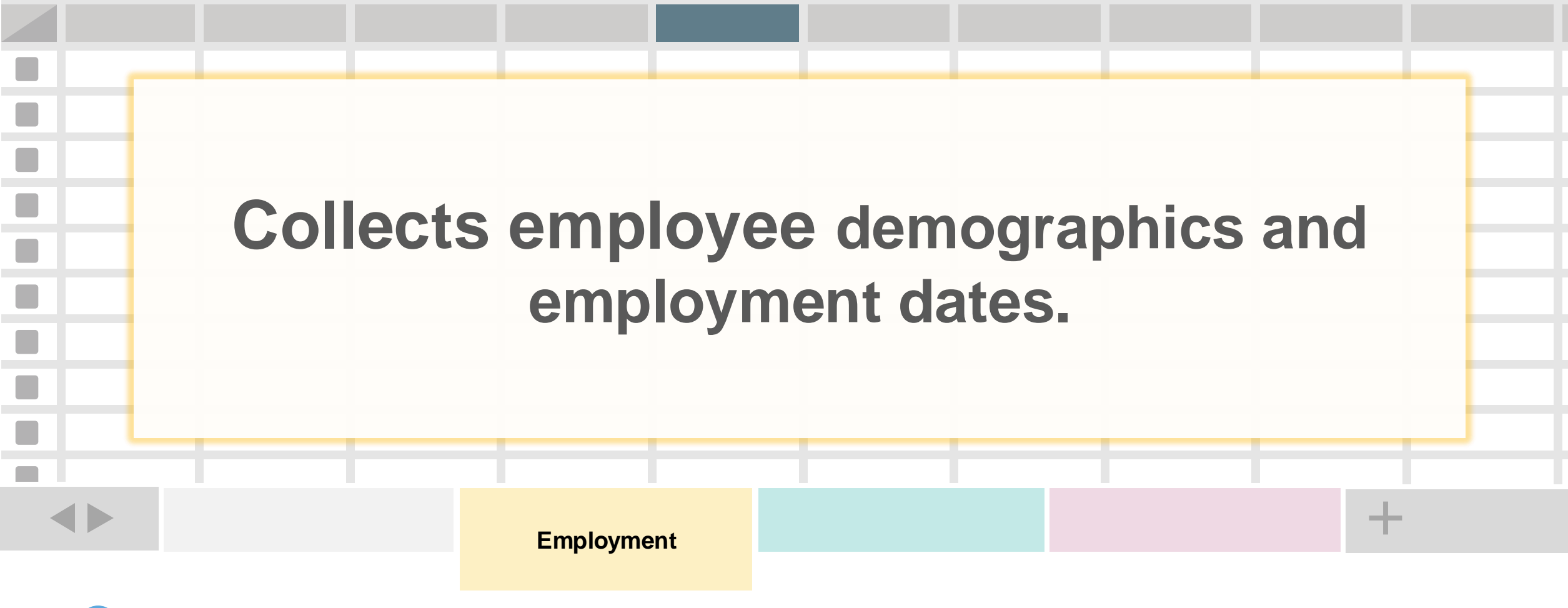

One record (row) for each employee.

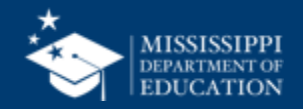

### Email

| Element<br>Name            | Definition                                                                                                    | MDE Definition/<br>Additional Information                                                                              | MDE Option Set |
|----------------------------|----------------------------------------------------------------------------------------------------|----------------------------------------------------------------------------------------------------|----------------|
| Electronic<br>Mail Address | The numbers, letters,<br>and symbols used to<br>identify an electronic<br>mail (e-mail) user<br>within the network to<br>which the person or<br>organization belongs. | School/District Email address<br>Collected for Instructional Staff<br>and District/School<br>Administrative Staff only | None           |

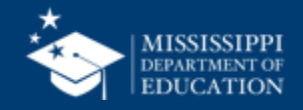

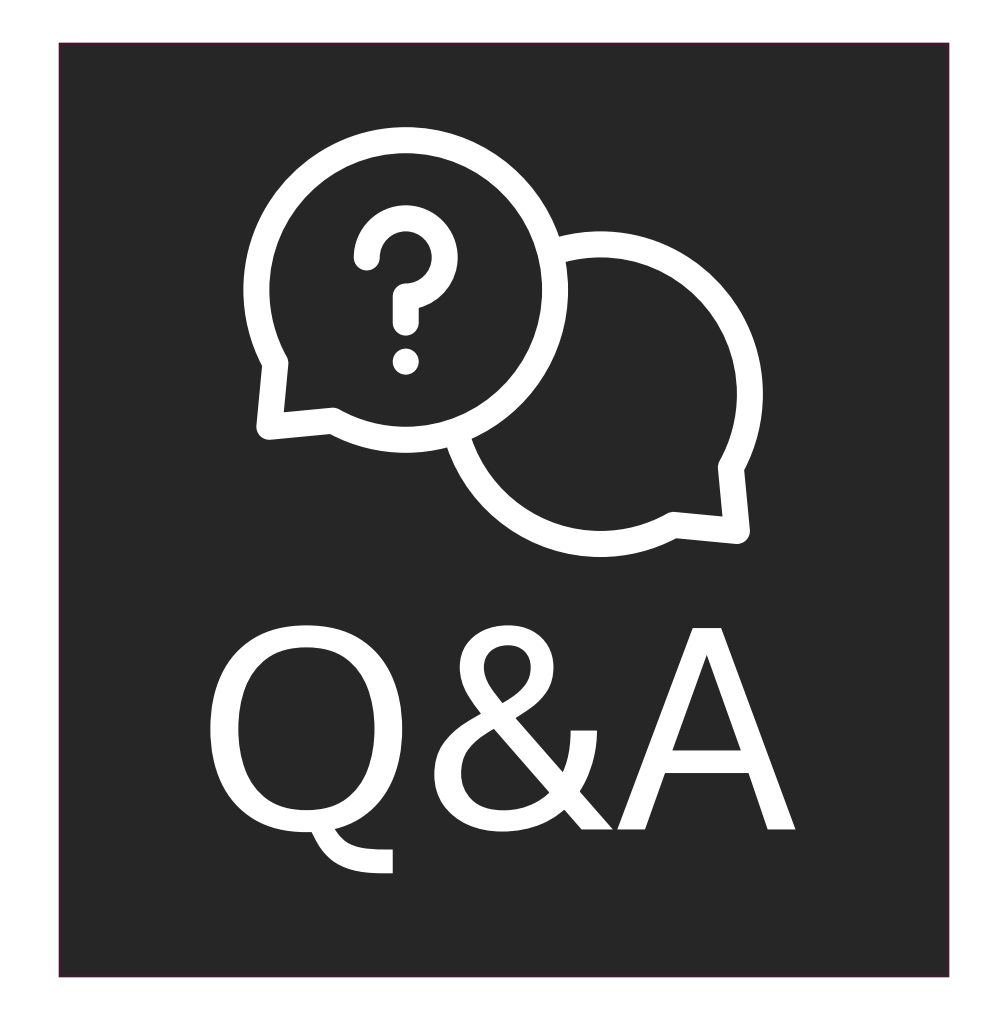

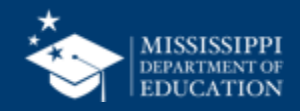

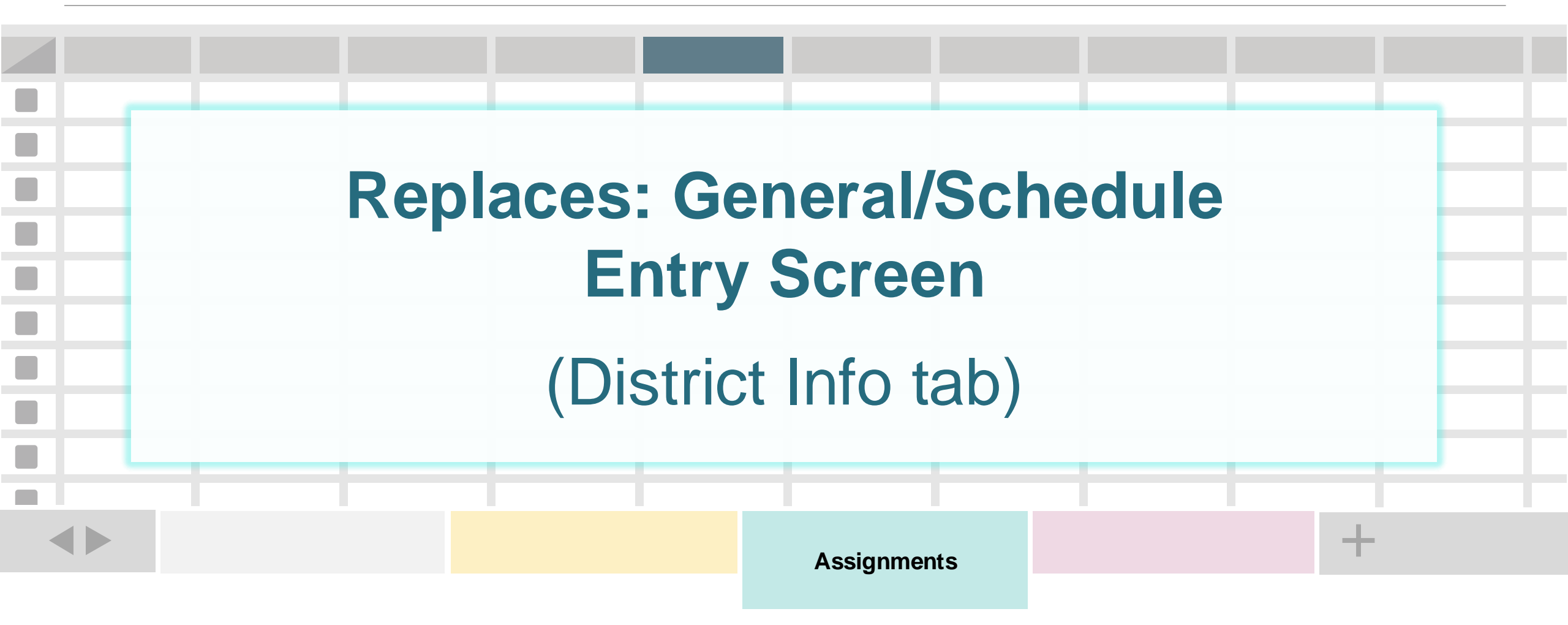

i) One record (row) for each employee assignment. Multiple rows per employee are possible.

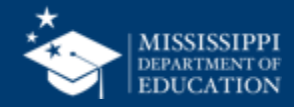

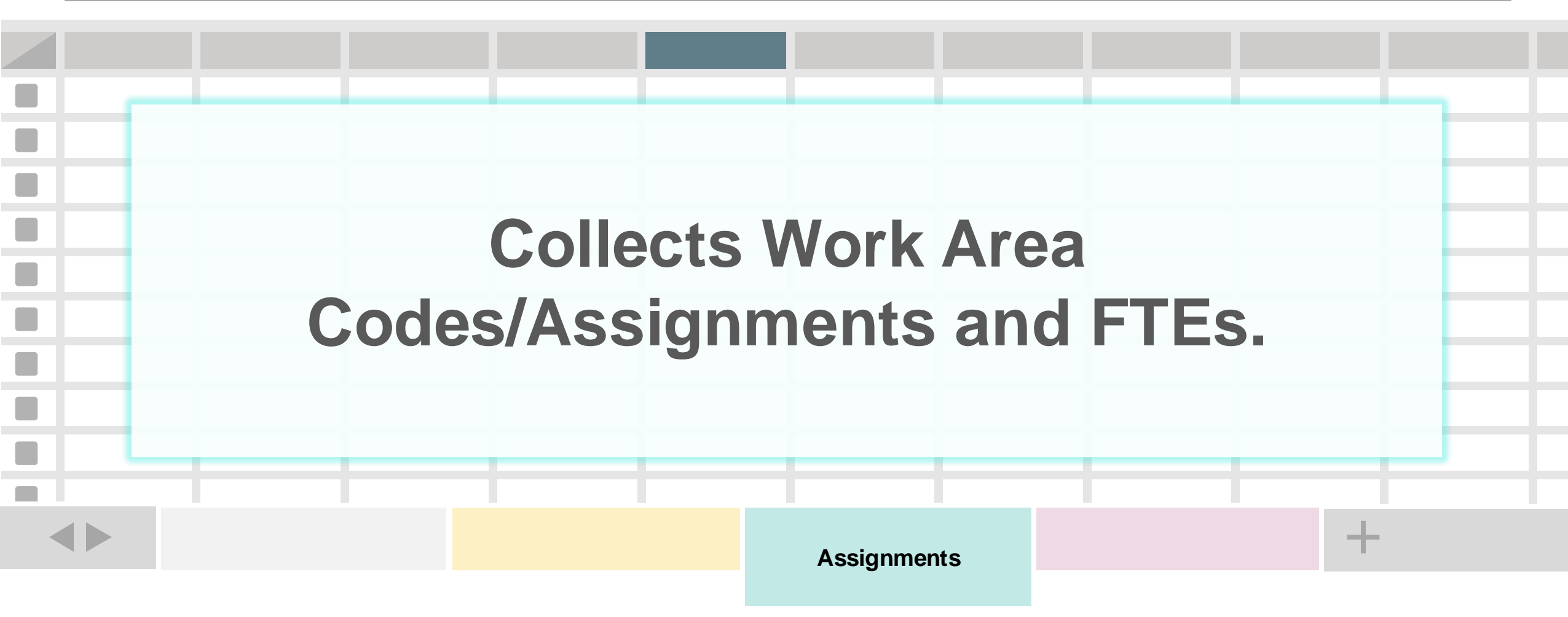

One record (row) for each employee assignment. Multiple rows per employee are possible.

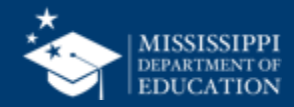

#### **Major Changes to Personnel Data Collection**

| 3 | 4 |
|---|---|
|   |   |

|        | А                | В                                                              |                                                                                    |
|--------|------------------|----------------------------------------------------------------|------------------------------------------------------------------------------------|
| 1      | Code 🖵           | Work Area Title                                                | Memo/Description                                                                   |
| 2      | 700001           | Pre-kindergarten Teacher                                       | Teachers of a group or class that is pai<br>the year or years preceding kindergart |
| 3      | 700002           | Kindergarten Teacher                                           | Teachers of a group or class that is par<br>the year preceding the first grade.    |
| 4      | 700003           | Elementary Teacher                                             | Teachers of general level instruction cl<br>and composed of any span of grades n   |
|        |                  |                                                                | Teachers of a general level of instruction secondary and composed of any span      |
| 5      | 700004           | Secondary Teacher                                              | the elementary grades and ending wit<br>Teachers of classes or programs to wh      |
| 6<br>7 | 700005<br>000141 | Ungraded Teacher<br>SUPERVISION OF AGRICULTURE PROGRAMS (SOEP) | designation.                                                                       |
| 8      | 000150           | SUPERVISOR OF CREDIT BEARING WORK-BASED LEARNING               | Teachers with a 917 add-on endorsem learning.                                      |
| 9      | 000221           | PARENT CENTER COORDINATOR                                      | A licensed professional responsible for coordinating parental involvement and      |
| 10     | 000222           | PARENT CENTER AIDE                                             | A paraprofessional who assists the Par the Parent Center.                          |
| 11     | 000234           | SPECIAL POPULATIONS PERSONNEL                                  | The endorsement of 334 is grandfathe 314 is grandfathered for 1996-1997 sc         |

#### Work Area Codes 24-25SY

- Spreadsheet format for easy filtering and sorting
- Blue text indicates updates or changes
- Tab for deactivated codes

#### mdek12.org/msis2.0/resources

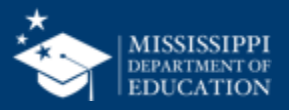

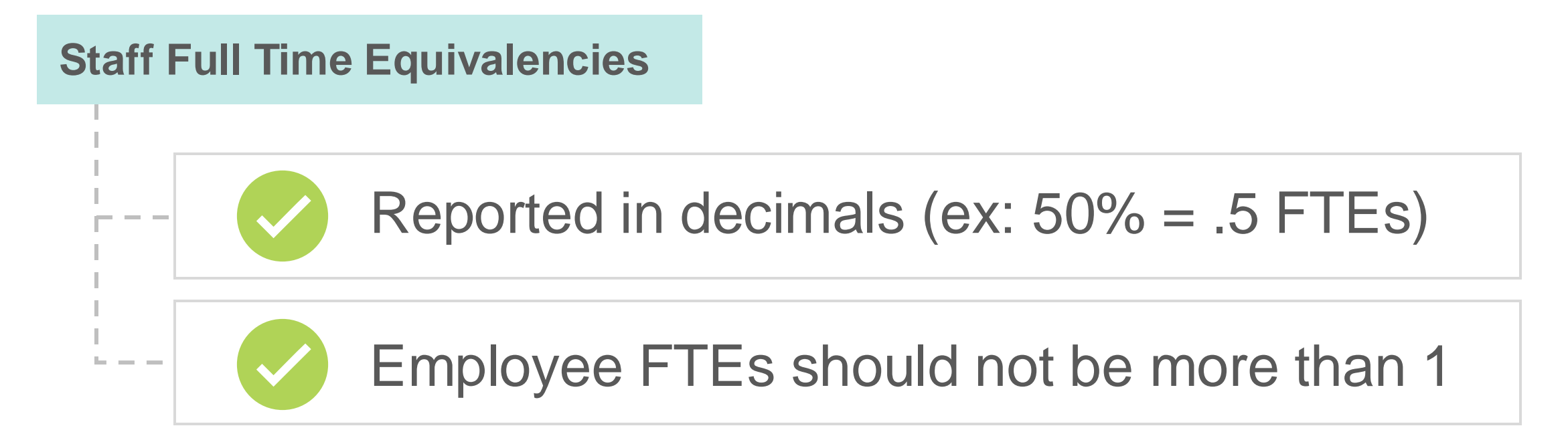

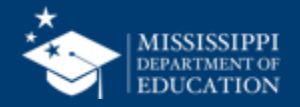

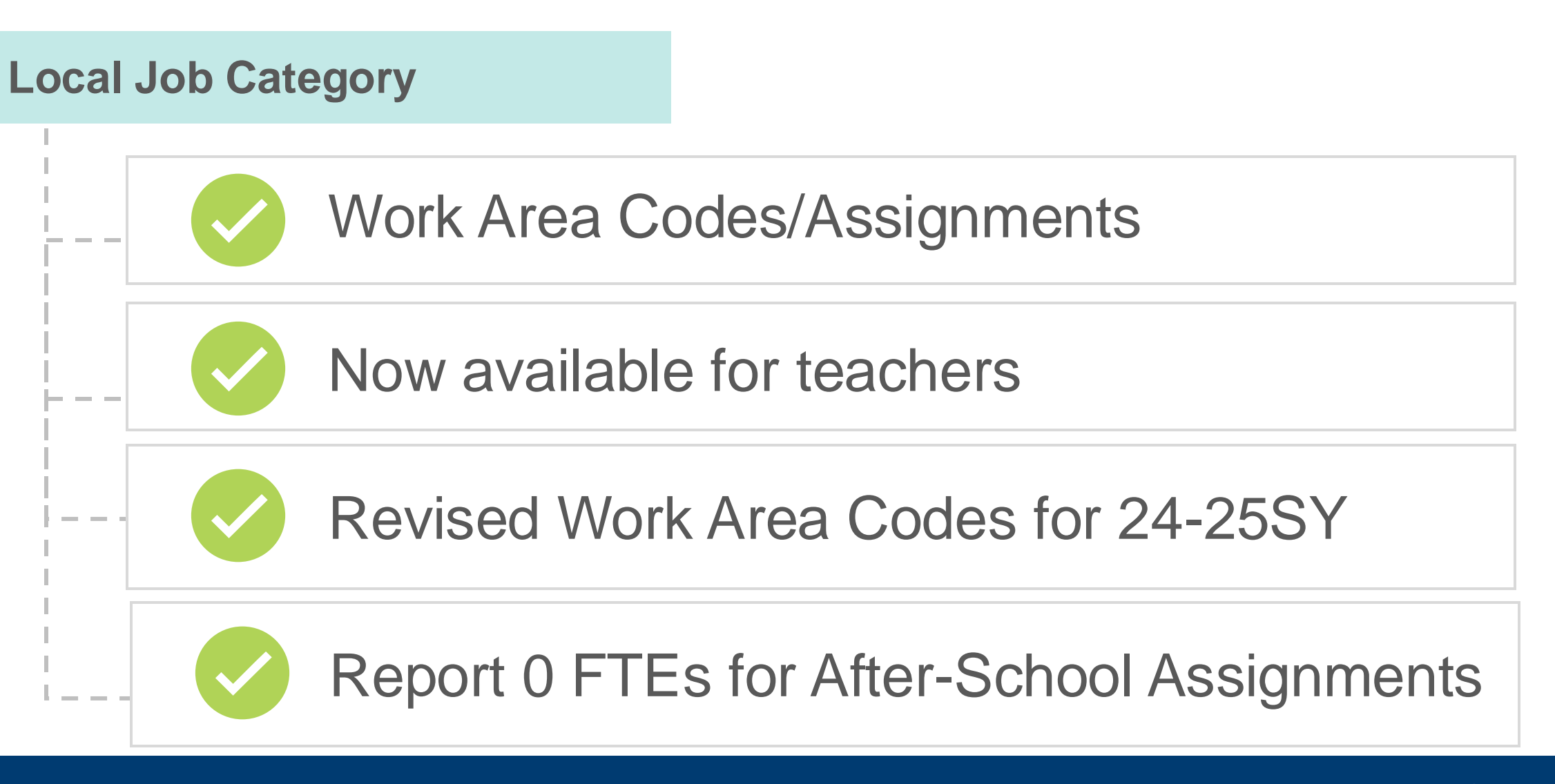

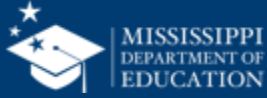

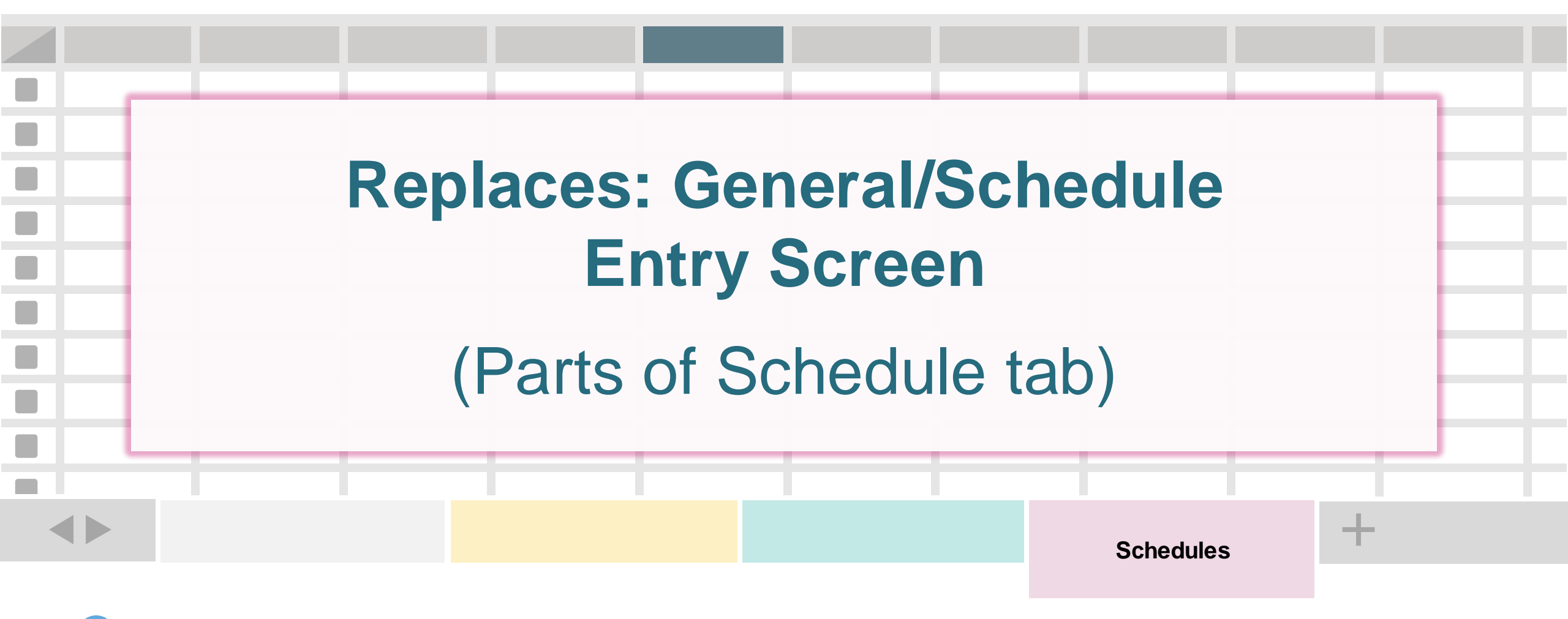

One record for every class on a teacher's schedule

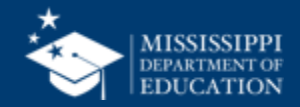

#### **File Layout Example Spreadsheet**

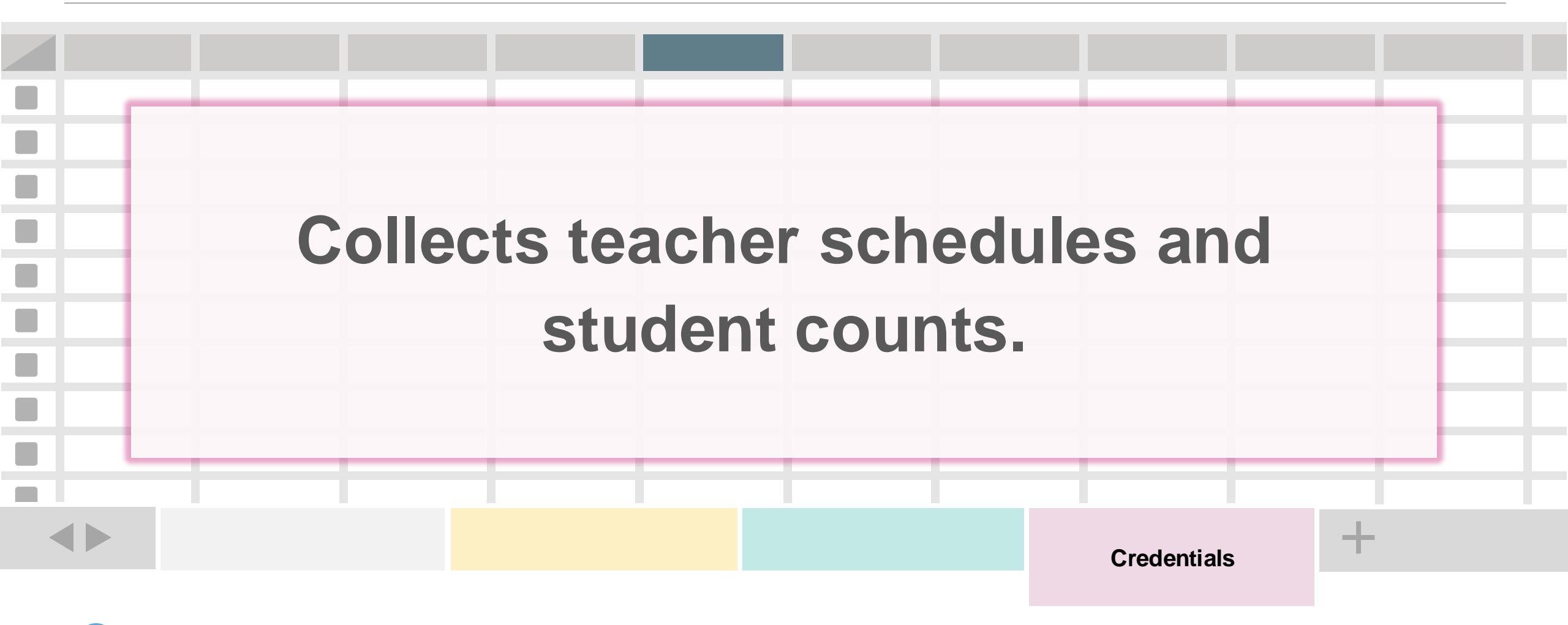

One record for every class on a teacher's schedule.

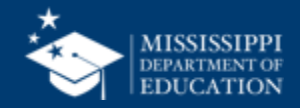

### **Schedules**

## Schedules are **not required** for non-instructional staff

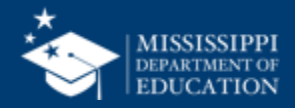

#### Major Changes to Course Section (Teacher Schedules)

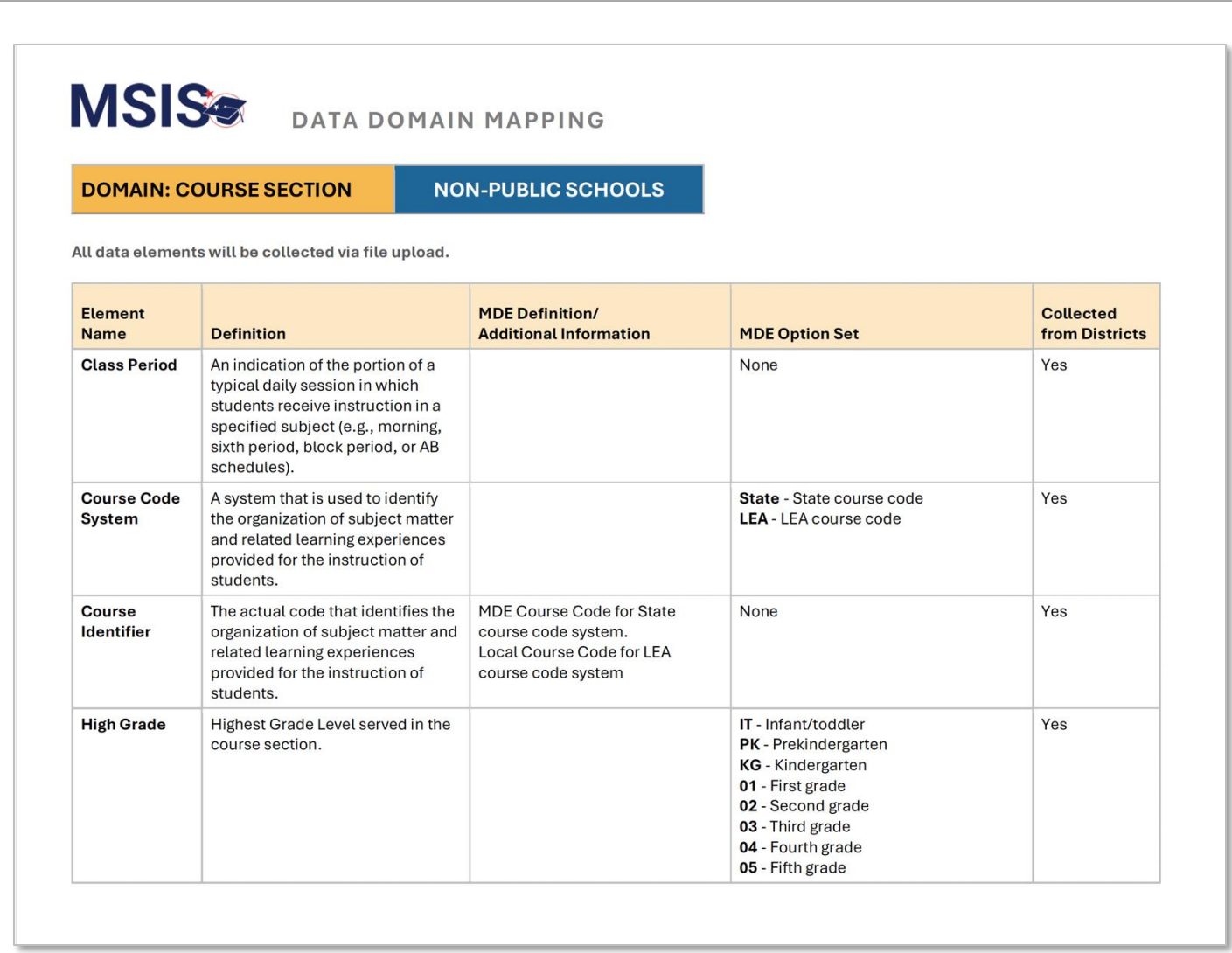

mdek12.org/msis2.0/resources

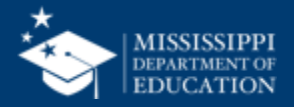

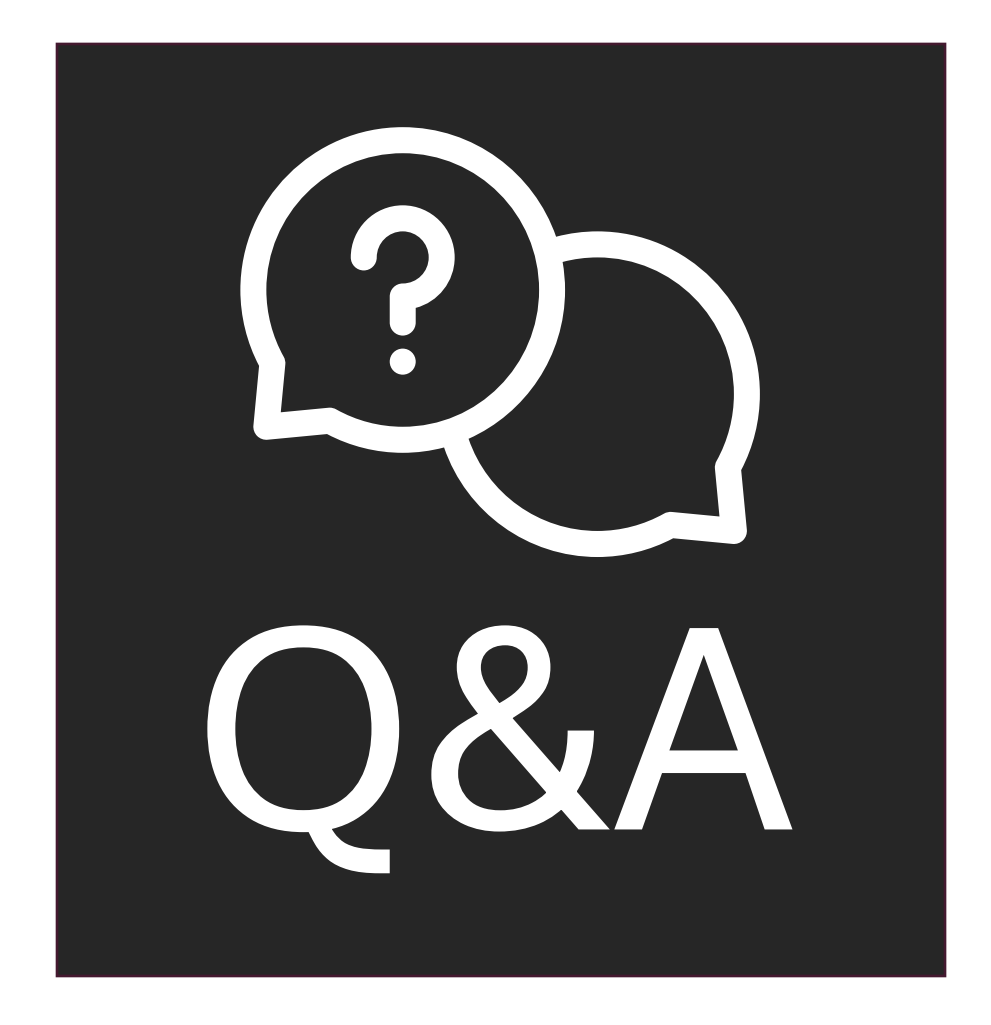

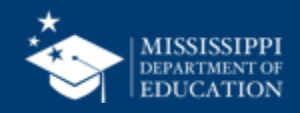

# Data Quality

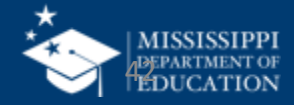

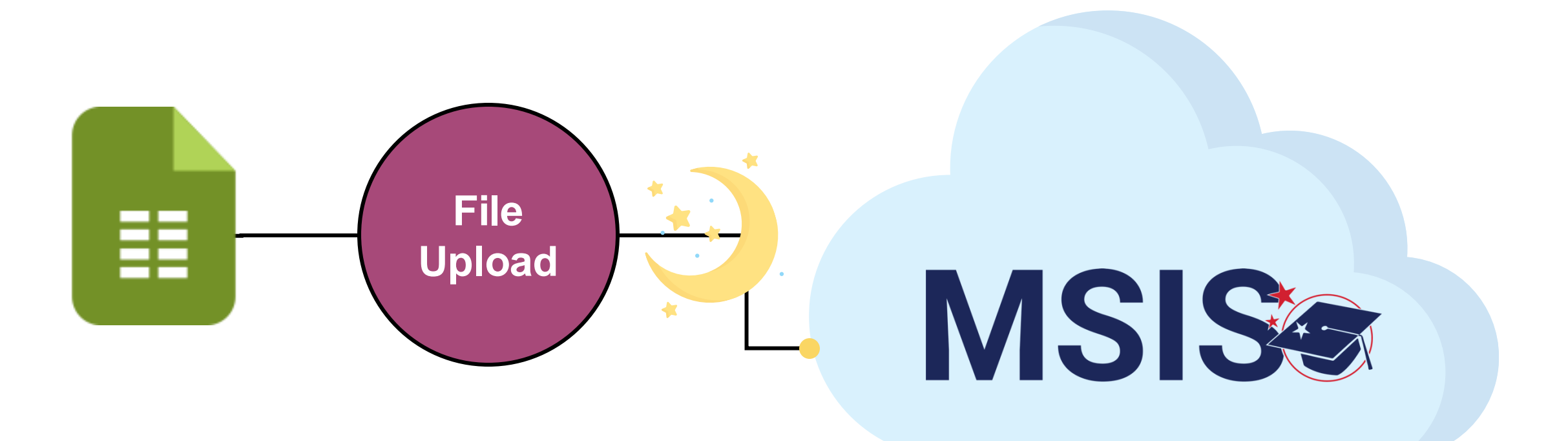

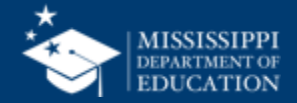

#### **Reviewing Personnel Data**

MSIS Staff reviews dashboards and reports daily to check for errors

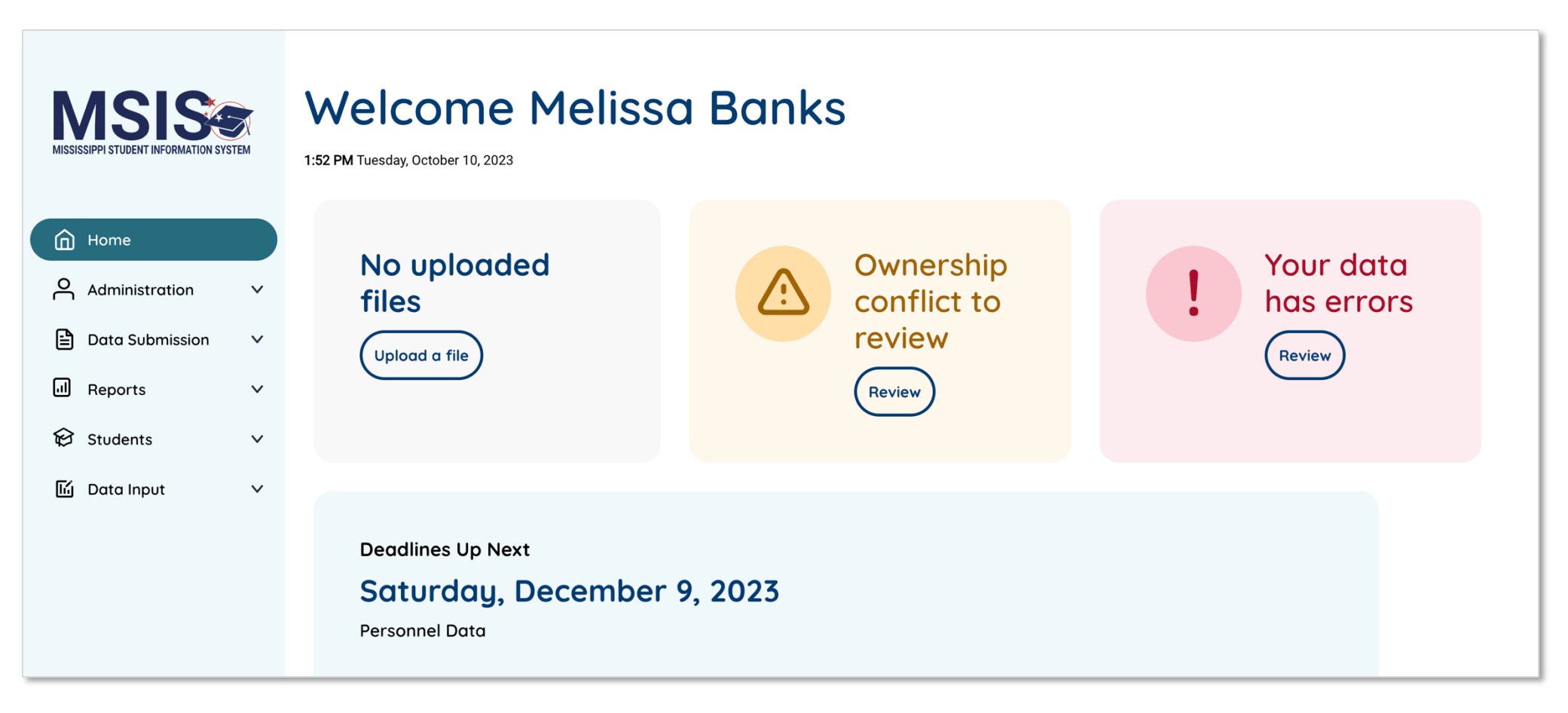

![](_page_43_Picture_4.jpeg)

![](_page_44_Picture_0.jpeg)

![](_page_44_Picture_1.jpeg)

![](_page_45_Figure_1.jpeg)

![](_page_45_Picture_2.jpeg)

![](_page_46_Picture_0.jpeg)

![](_page_46_Picture_1.jpeg)

## **Data Quality Dashboard**

**Errors:** data **CANNOT** be certified until errors are resolved by uploading new data

**Warnings:** data **CAN** be certified, but proceed with caution and verify information

• After certification with warnings, a request to change data would have to be submitted to MDE.

![](_page_47_Picture_5.jpeg)

DEC

6

#### **Personnel Reports:**

**MSIS** 

- Personnel Summary
- Personnel Listing
- Teacher Schedules

![](_page_48_Picture_5.jpeg)

![](_page_49_Picture_0.jpeg)

![](_page_49_Picture_1.jpeg)

## Accreditation

![](_page_50_Picture_1.jpeg)

![](_page_51_Figure_1.jpeg)

![](_page_51_Picture_2.jpeg)

![](_page_52_Figure_0.jpeg)

![](_page_52_Picture_1.jpeg)

![](_page_53_Figure_1.jpeg)

![](_page_53_Picture_2.jpeg)

| Data Submission Reports Accreditation Vou currently have no edits                                                                           | VISISIPPI STUDENT INFORMATION SYSTEM | Accreditation Edits                          |  |
|----------------------------------------------------------------------------------------------------|--------------------------------------|----------------------------------------------|--|
| <ul> <li>Home</li> <li>Data Submission •</li> <li>Reports</li> <li>Students •</li> <li>Accreditation</li> </ul> You currently have no edits |                                      | Data last updated on June 16, 2022, 11:00 AM |  |
| Data Submission   Reports   Students   Tacreditation                                                                                        | Home                                 |                                              |  |
| Reports Students Accreditation You currently have no edits                                                                                  | Data Submission 🗸 🗸                  |                                              |  |
| Students     Accreditation                                                                                                    | Reports                              |                                              |  |
| Accreditation<br>You currently have no edits                                                                                                | Students 🗸                           |                                              |  |
| You currently have no edits                                                                                                    | Accreditation                        |                                              |  |
|                                                                                                    |                                      | You currently have no edits                  |  |
|                                                                                                    |                                      |                                              |  |
|                                                                                                    |                                      |                                              |  |
|                                                                                                    |                                      |                                              |  |

![](_page_54_Picture_1.jpeg)

![](_page_55_Picture_0.jpeg)

![](_page_55_Picture_1.jpeg)

### MSIS Team msis2@mdek12.org

![](_page_56_Picture_1.jpeg)

![](_page_56_Picture_2.jpeg)